# Workshop **Netscaler VPX** from Express(free) to Platinum

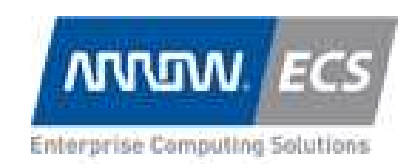

All trademark names are property of their respective companies. Information contained in this publication has been obtained by Arrow ECS technical consultants considered to be reliable but is not warranted by Arrow ECS. This publication may contain opinions of Arrow ECS or consultants from Arrow ECS, which are subject to change over time without prior notice. References in this document to Arrow ECS brands and products or services do not imply that Arrow ECS, intends to make them available in every country. Information is provided "AS IS" without warranty of any kind. Information concerning the mentioned products was obtained from a supplier of these products, published announcement material, or other publicly available sources and does not constitute an endorsement by Arrow ECS.

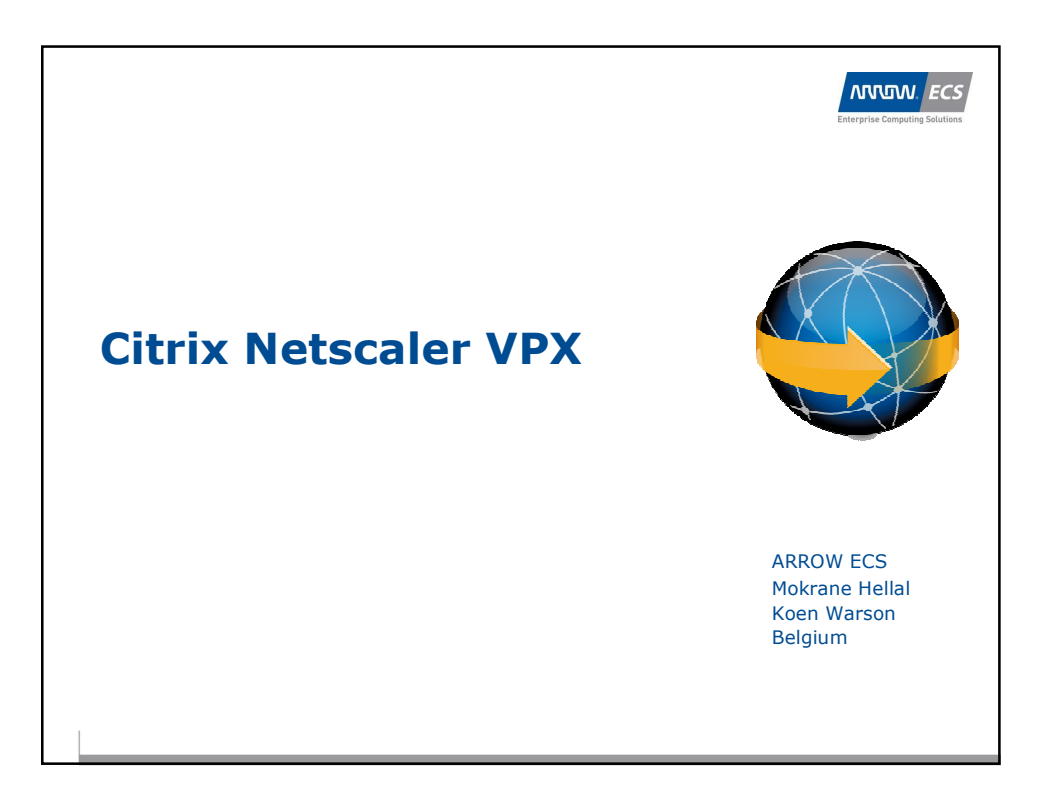

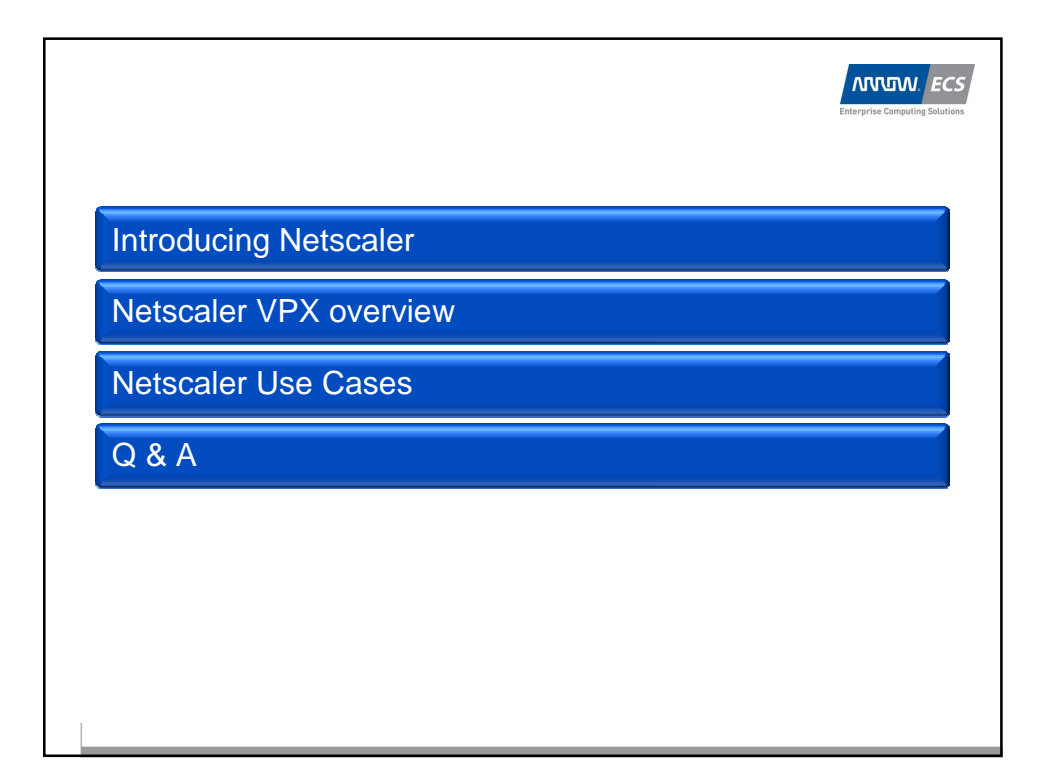

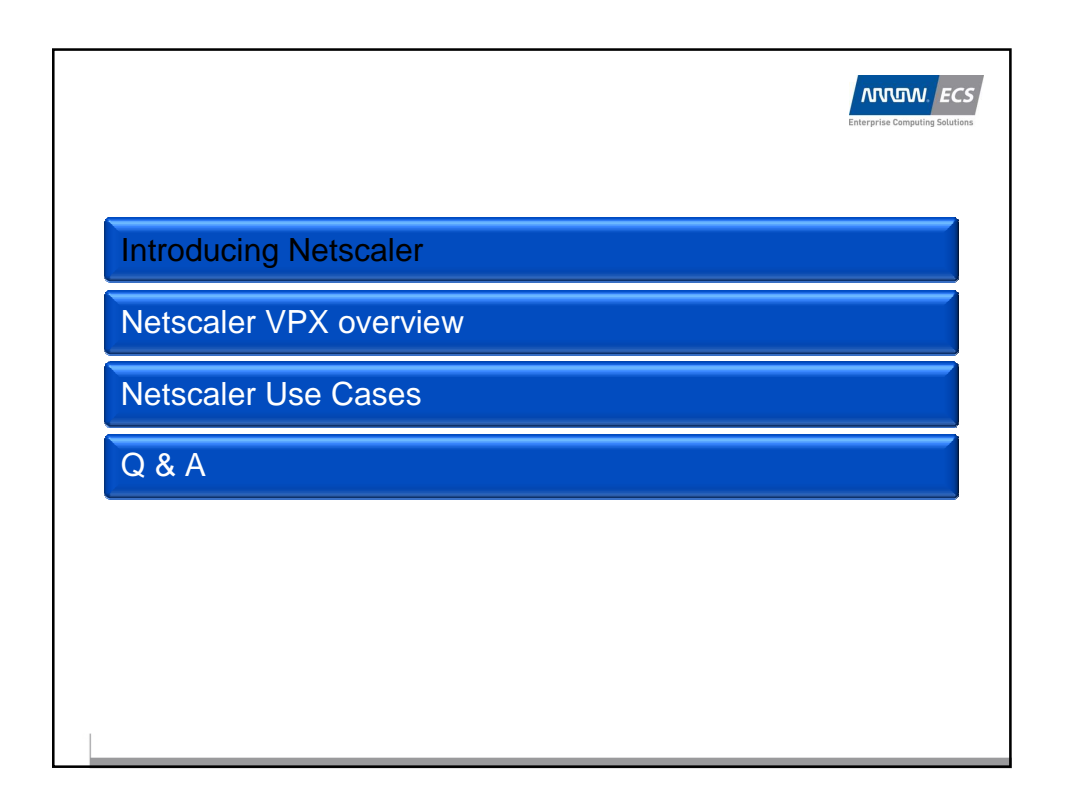

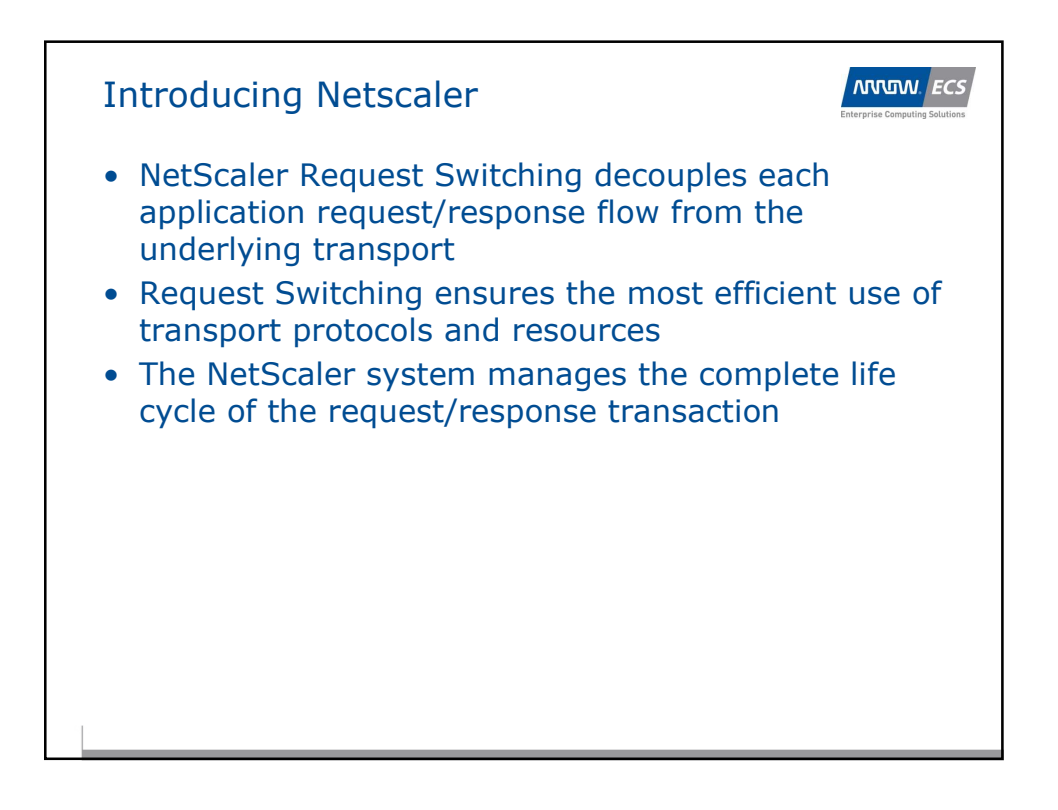

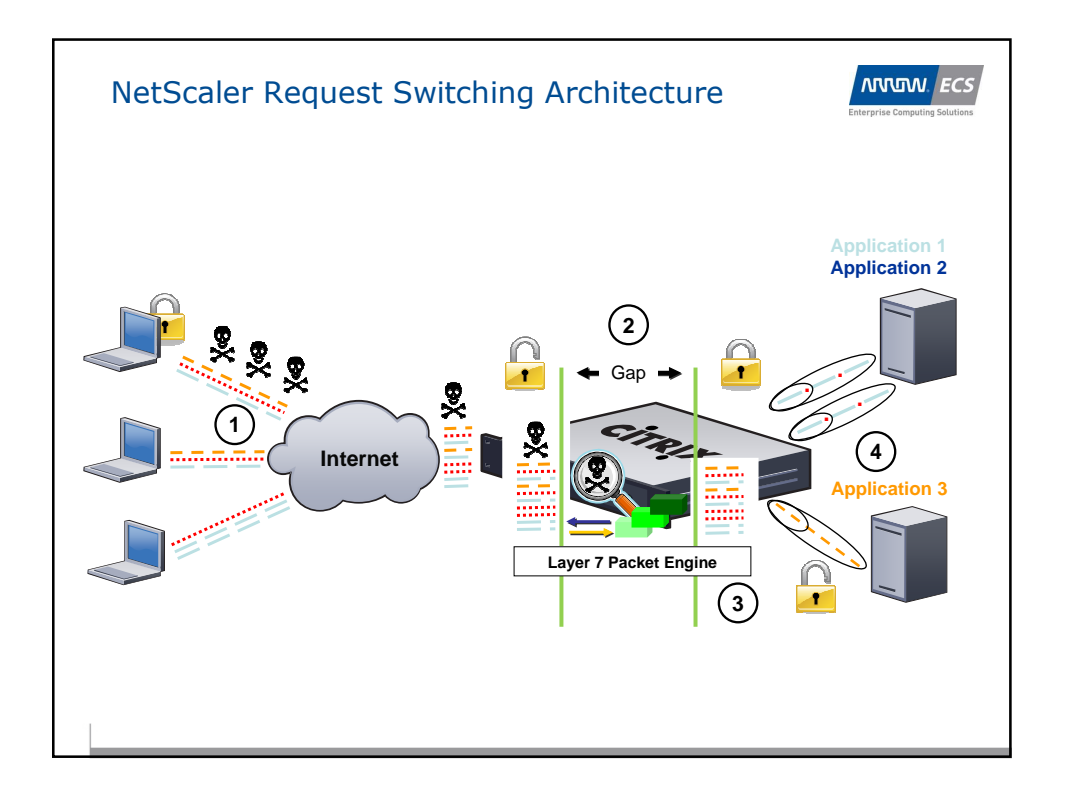

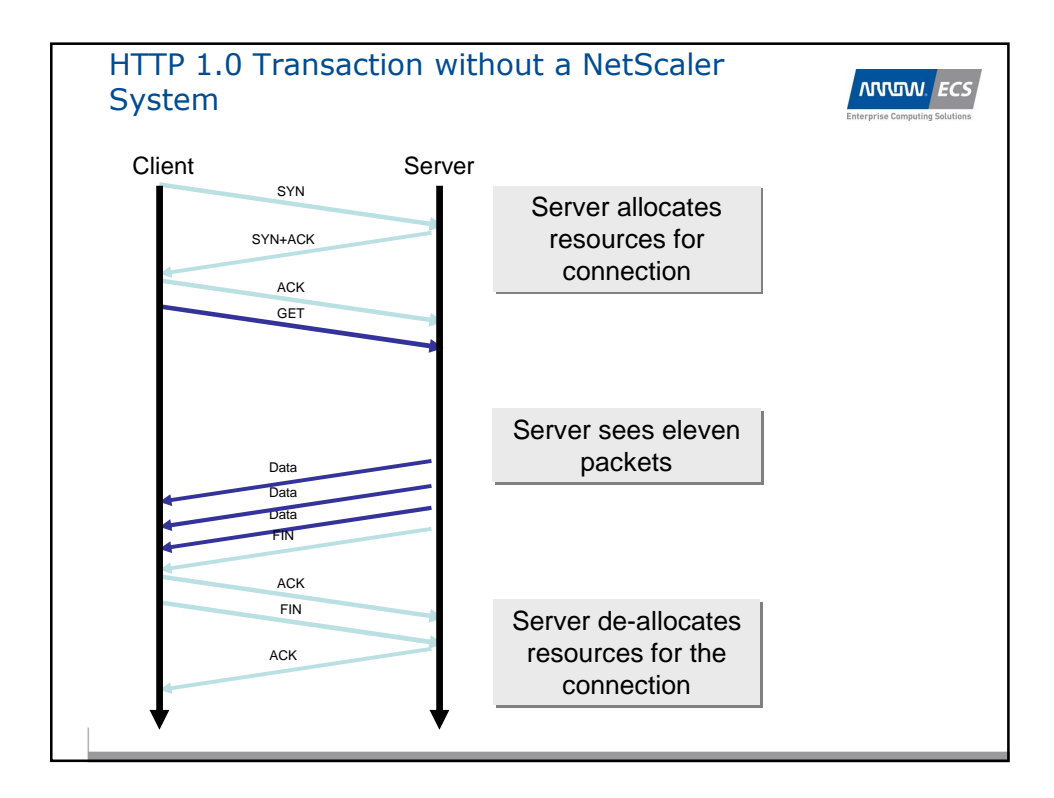

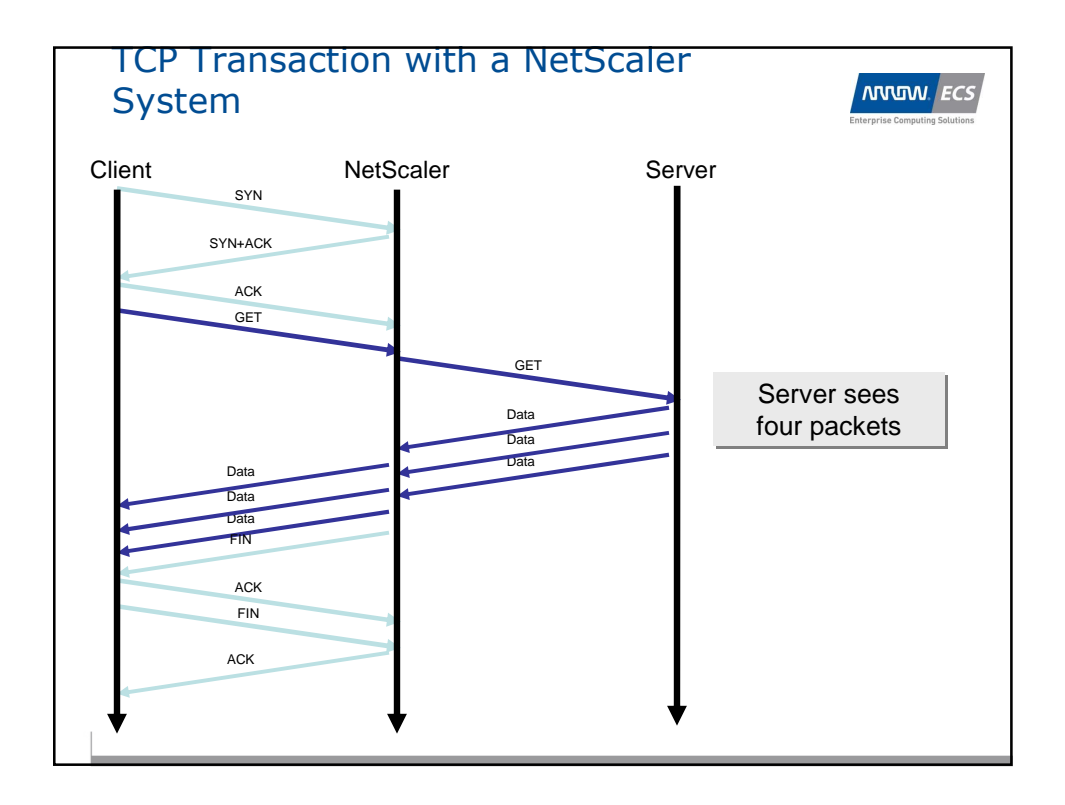

| me nsroot@172.32.0.5(ns) |                             |                                        |                     | Monitoring   Configurat | ion   Dashboard   Reporting | Documenta     | tion   Downloads |
|--------------------------|-----------------------------|----------------------------------------|---------------------|-------------------------|-----------------------------|---------------|------------------|
|                          |                             |                                        |                     |                         | Settings                    | Sa <u>v</u> e | Refresh All      |
| NetScaler VPX 172.32.0.5 | System Overview             |                                        |                     |                         |                             |               | 🍣 Refr           |
| System Network           | System Information \ System | Sessions \                             |                     |                         |                             |               |                  |
| DNS                      | System Information          |                                        |                     |                         | 7                           |               |                  |
| 😏 SSL<br>ຝ SSL Offload   | Version                     | N59.1: Build 100.3.cl, Date: Dec 4 200 | 9, 15:50:48         |                         |                             |               |                  |
| AppExpert                | System IP                   | 172.32.0.5                             |                     |                         |                             |               |                  |
| Compression              | Netmask                     | 255.255.255.0                          |                     |                         |                             |               |                  |
| Protection Features      | Host Name                   | ns                                     |                     |                         |                             |               |                  |
| HTML Injection           | Number of Mapped IP(s)      | 1                                      |                     |                         |                             |               |                  |
| Load Balancing           | Node                        | Primary                                |                     |                         |                             |               |                  |
| Content Switching        | Time Zone                   | GMT+02:00-CEST-Europe/Brussels         |                     |                         |                             |               |                  |
| Cache Redirection        | -Hardware Information -     |                                        | HTTP Parameters     |                         | -                           |               |                  |
| GSLB<br>Rewrite          | Platform                    | NetScaler Virtual Appliance 450010     | HTTP Ports          | (none)                  |                             |               |                  |
| Responder                | Manufactured on             | 9/30/2009                              | Max Connections     | 0                       |                             |               |                  |
| Access Gateway           | CPU                         | 2493 MHZ                               | Max Requests        | 0 (Per Connection)      |                             |               |                  |
| Application Firewall     | Host Id                     | 71908086                               | Client IP Insertion | Disabled                |                             |               |                  |
|                          | Serial no                   | HE2H81U347                             | Client IP Header    |                         |                             |               |                  |
|                          | Encoded serial no           | 891e0000rb254307ee9a                   | Conkie Version      | 0                       |                             |               |                  |

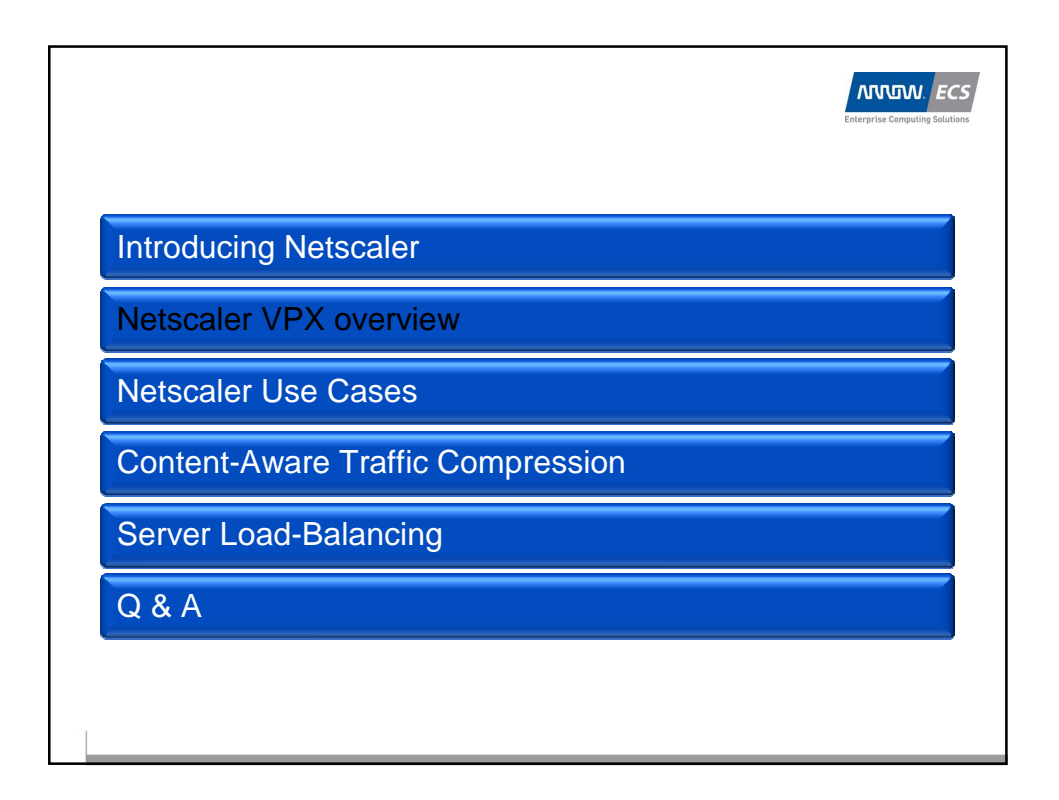

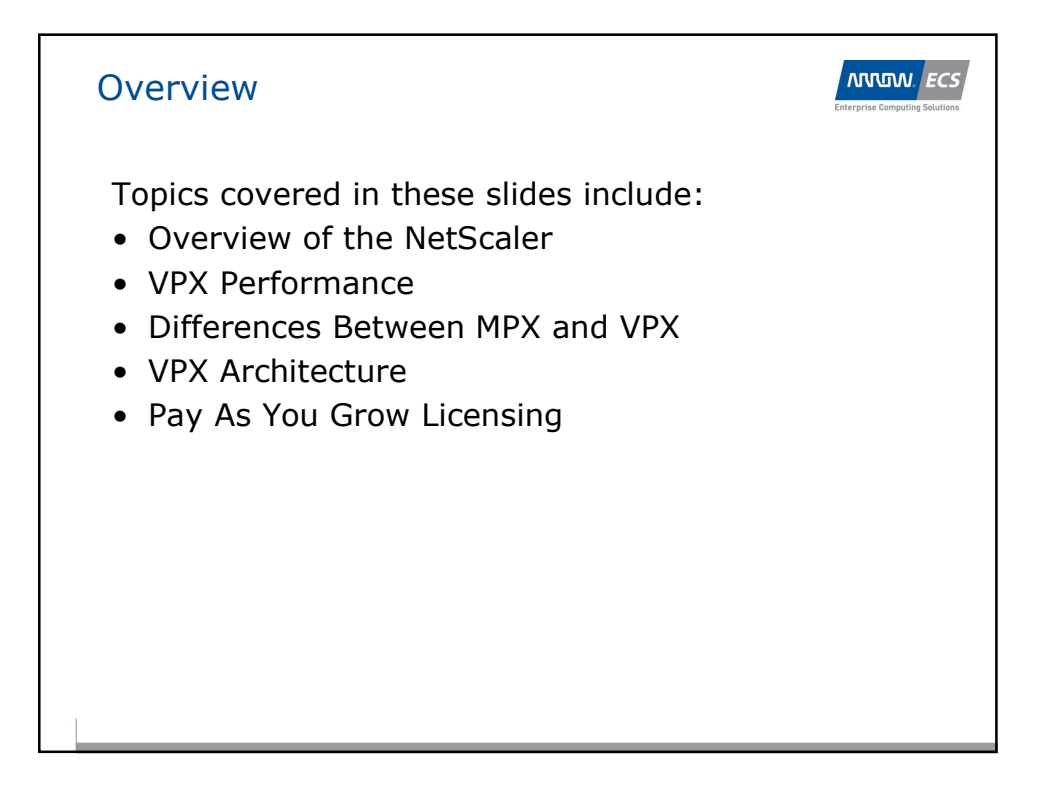

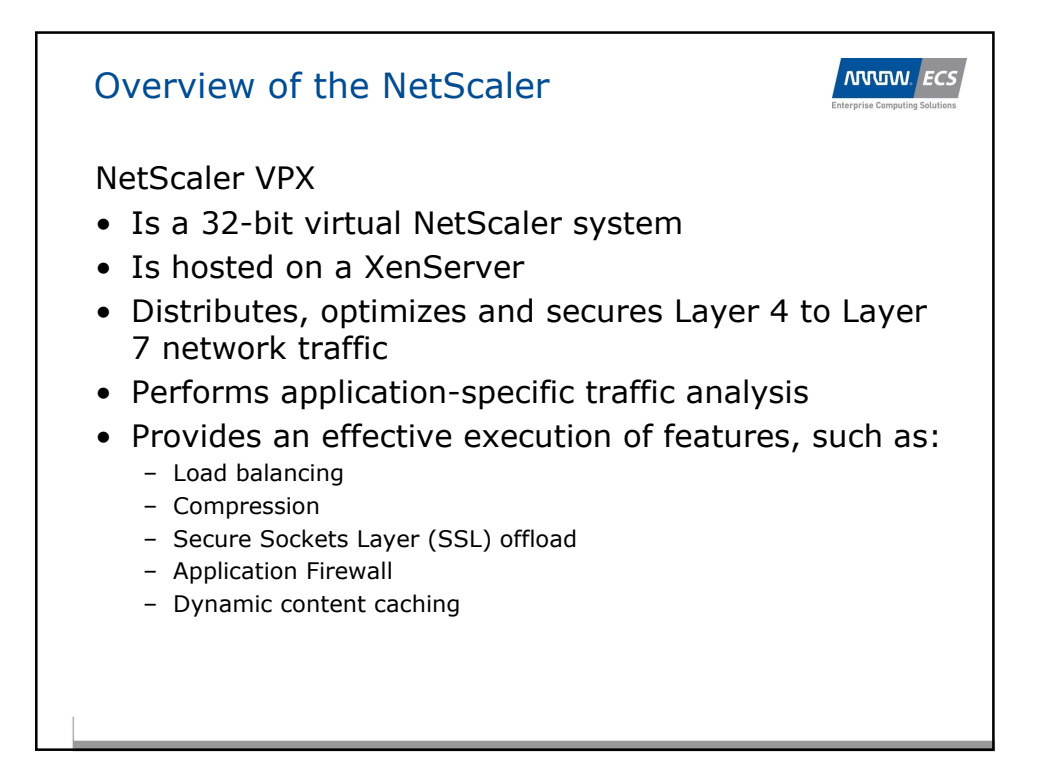

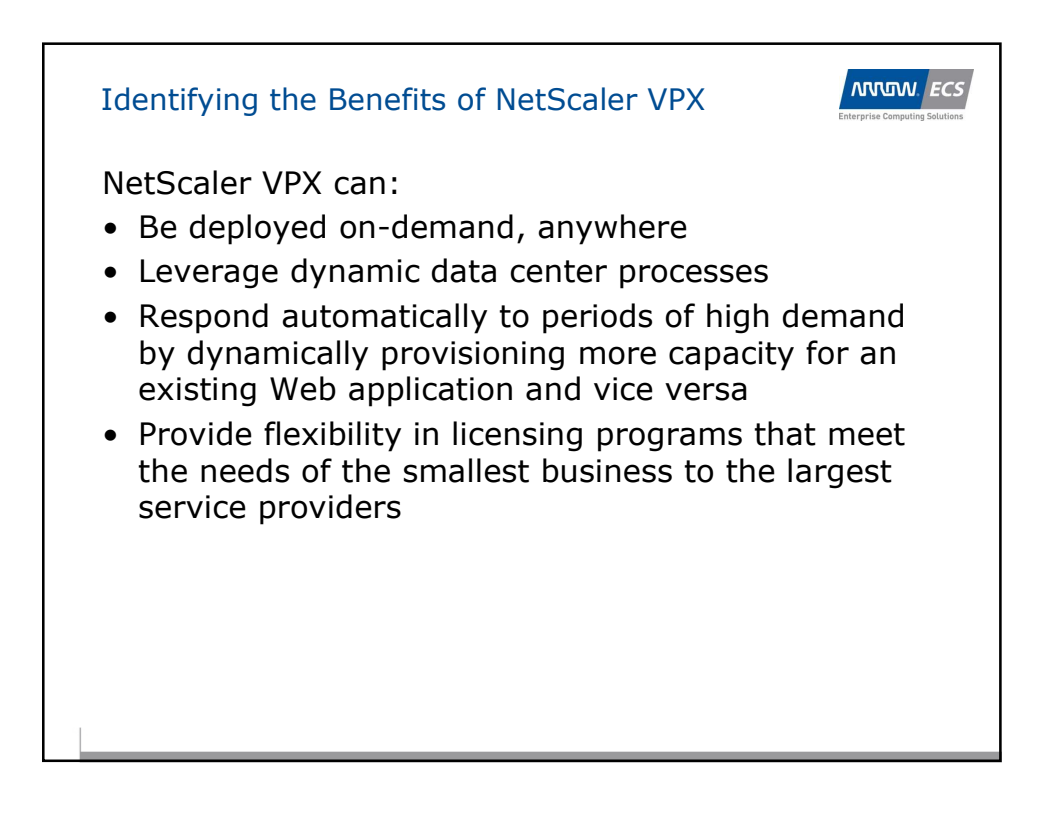

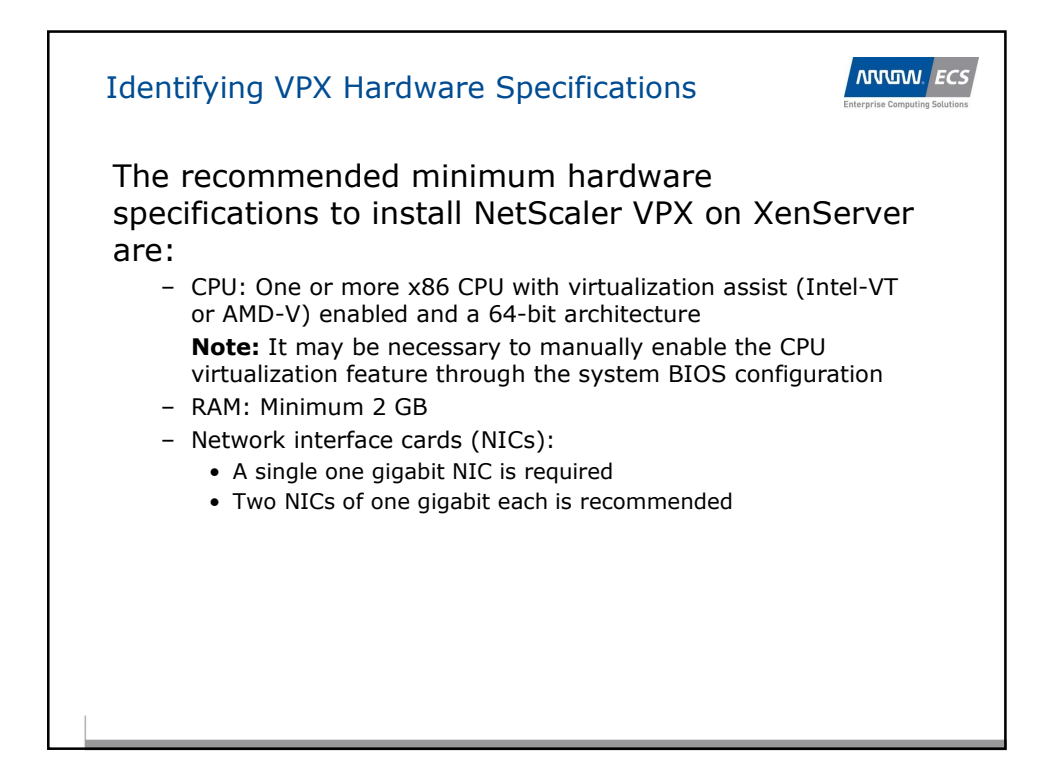

| VPX Performance                                                 | Enterprise Computing Solutions |              |              |  |  |  |  |
|-----------------------------------------------------------------|--------------------------------|--------------|--------------|--|--|--|--|
| Citrix offers five performance-based offerings of NetScaler VPX |                                |              |              |  |  |  |  |
| VPX Offering                                                    | Standa                         | Enterpri     | Platinum     |  |  |  |  |
| VPX-1000 (1 Gbps)                                               | $\checkmark$                   | $\checkmark$ | $\checkmark$ |  |  |  |  |
| VPX-200 (200 Mbps)                                              | $\checkmark$                   | $\checkmark$ | $\checkmark$ |  |  |  |  |
| VPX-10 (10 Mbps)                                                | $\checkmark$                   | $\checkmark$ | $\checkmark$ |  |  |  |  |
| VPX-Express (1 Mbps)                                            | $\checkmark$                   | No           | No           |  |  |  |  |
|                                                                 |                                |              |              |  |  |  |  |
|                                                                 |                                |              |              |  |  |  |  |
|                                                                 |                                |              |              |  |  |  |  |
|                                                                 |                                |              |              |  |  |  |  |

| Identifying VPX Performance Benchmarks   |                               |  |  |  |  |  |
|------------------------------------------|-------------------------------|--|--|--|--|--|
| Performance benchmarks for NetScaler VPX |                               |  |  |  |  |  |
|                                          | NetScaler VPX<br>Performance* |  |  |  |  |  |
| Maximum HTTP throughput                  | 1 Gbps                        |  |  |  |  |  |
| Maximum compression                      | 750 Mbps                      |  |  |  |  |  |
| Maximum Application Firewall             | 500 Mbps                      |  |  |  |  |  |
| Maximum SSL                              | 500                           |  |  |  |  |  |
| Maximum SSL throughput                   | 1 Gbps                        |  |  |  |  |  |
| *Max performance subject to server used  | and subject to change         |  |  |  |  |  |

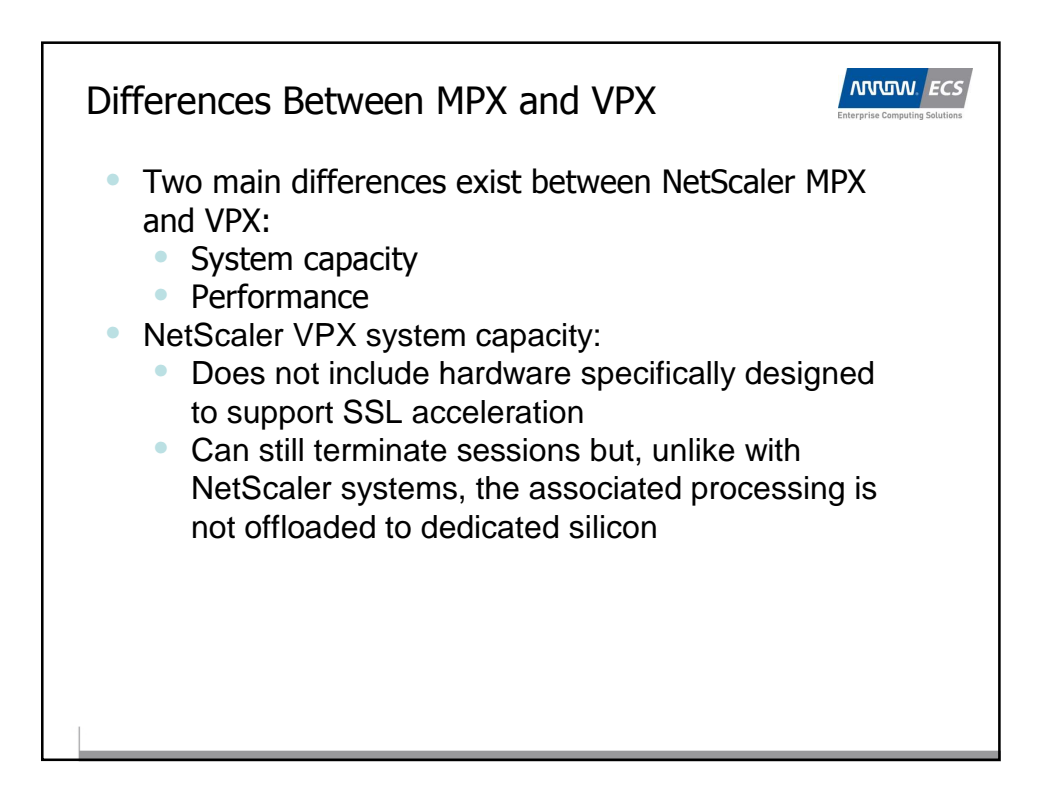

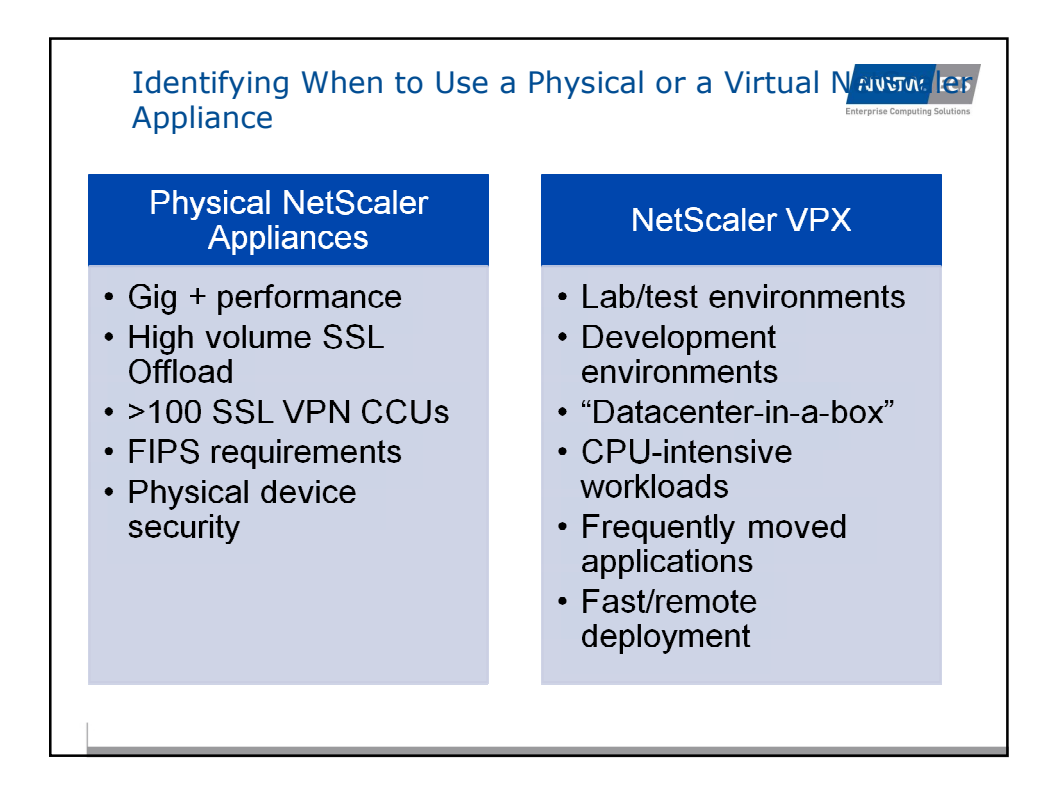

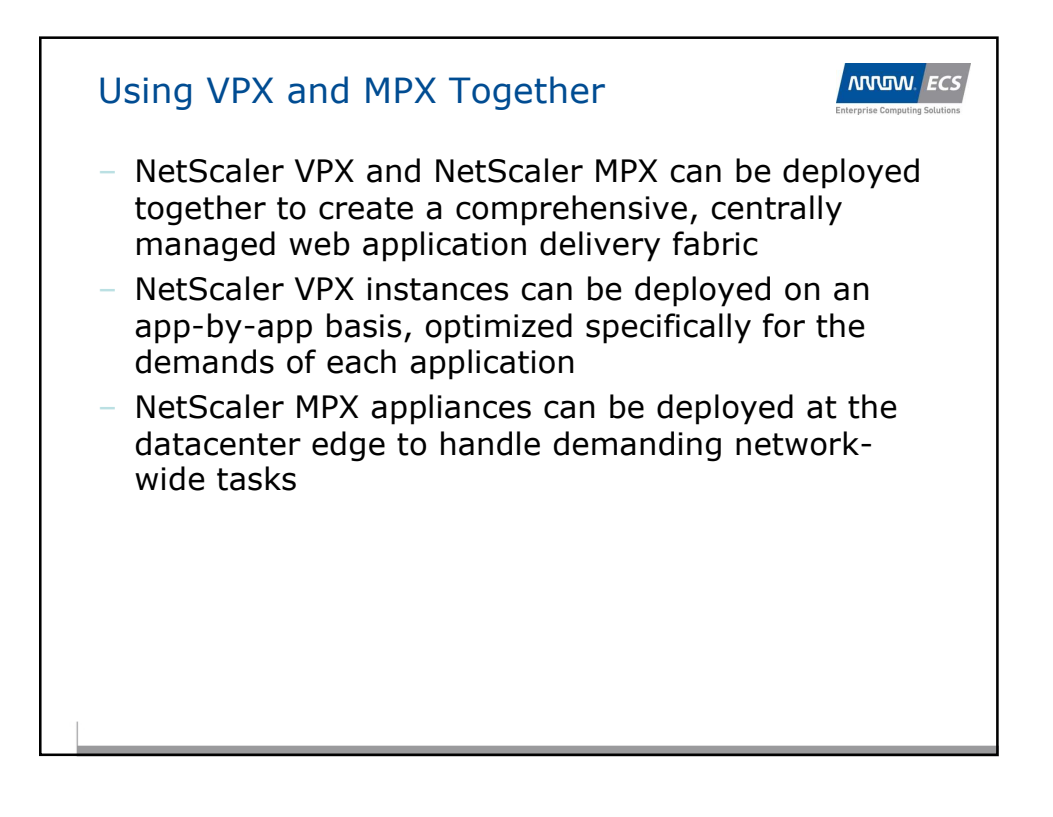

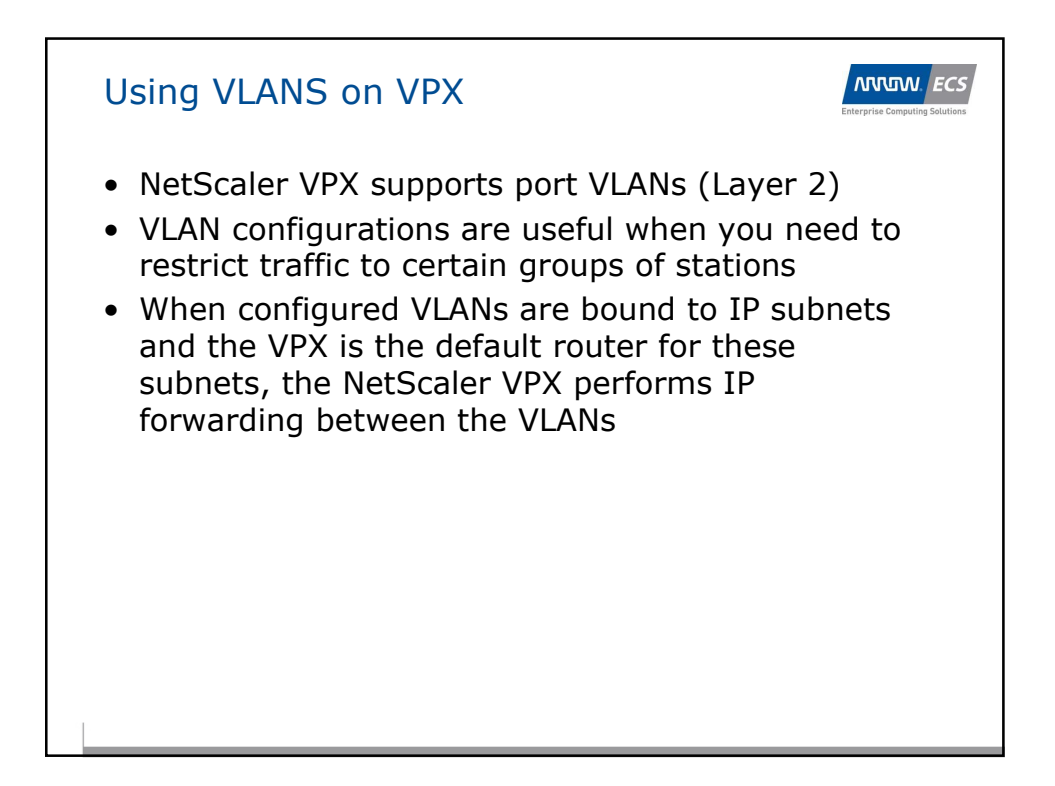

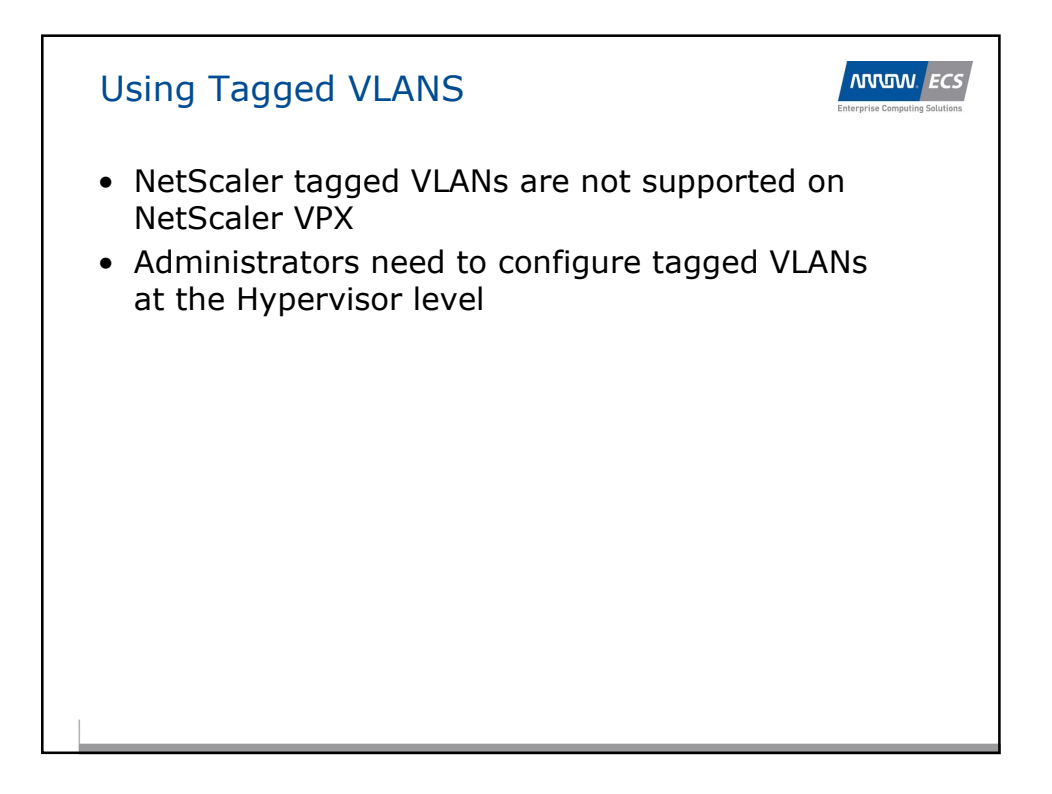

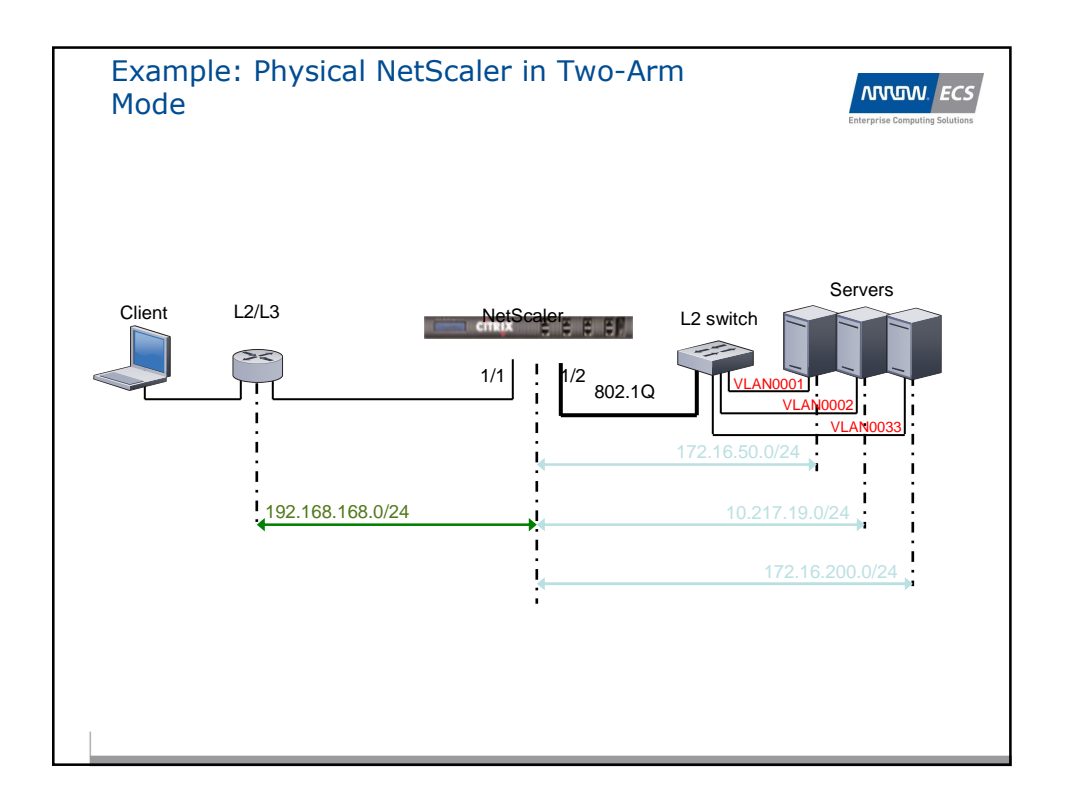

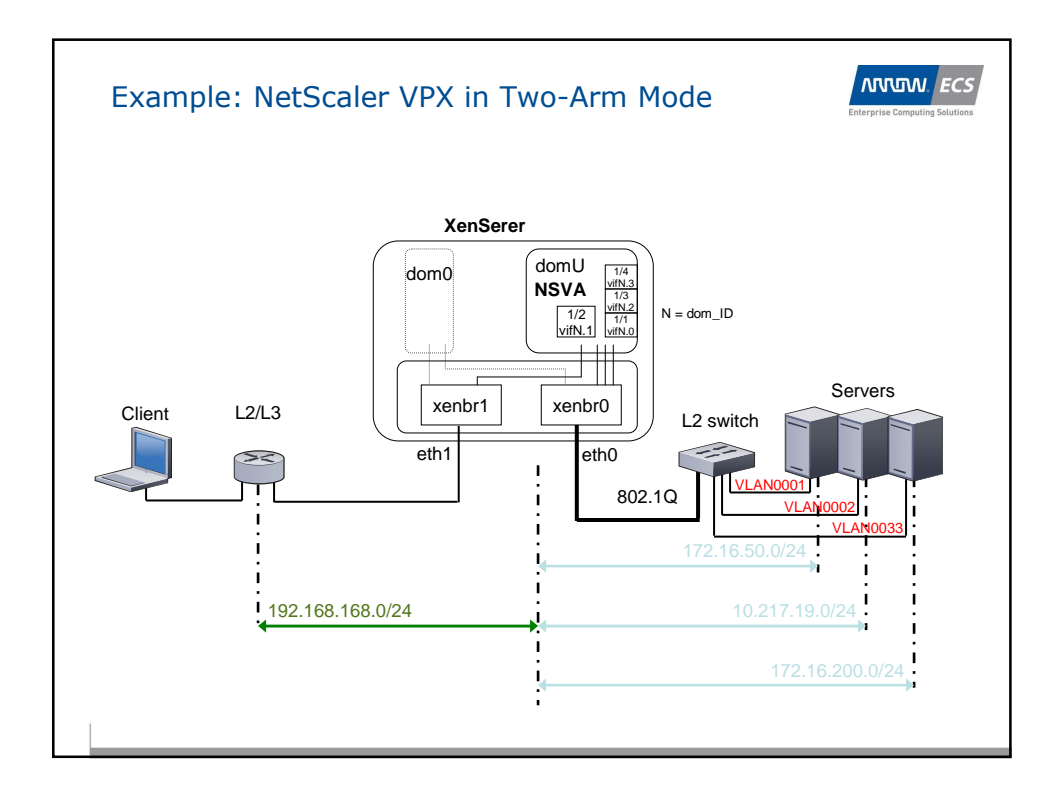

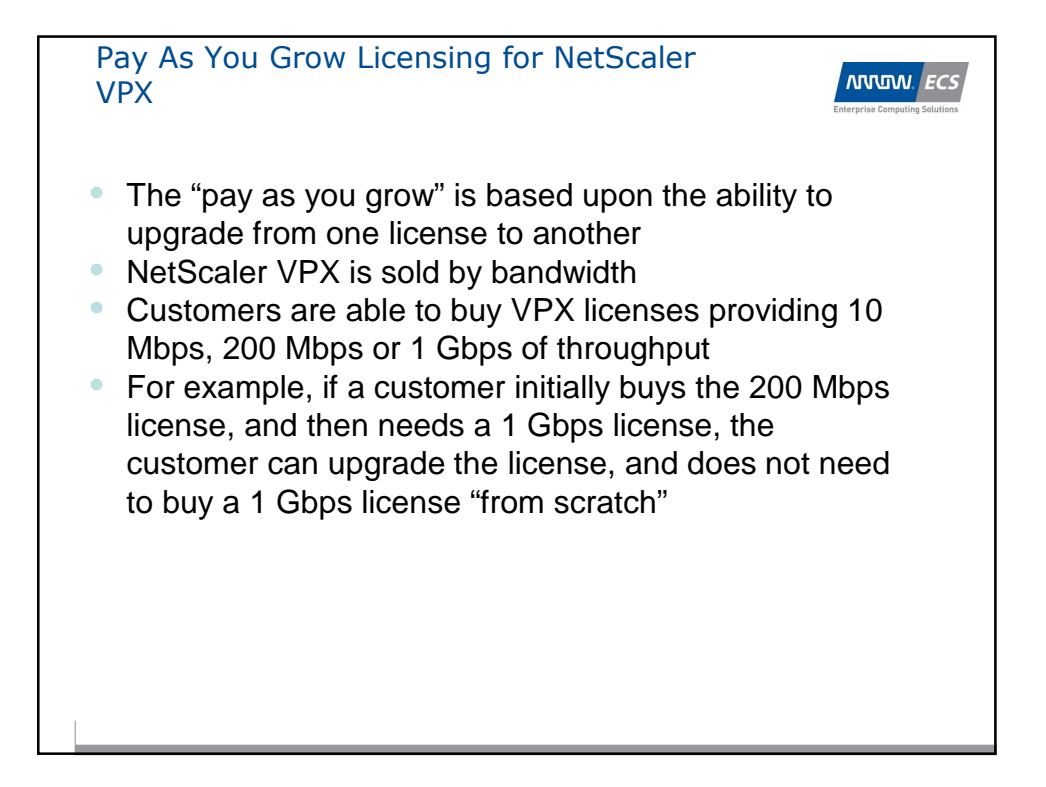

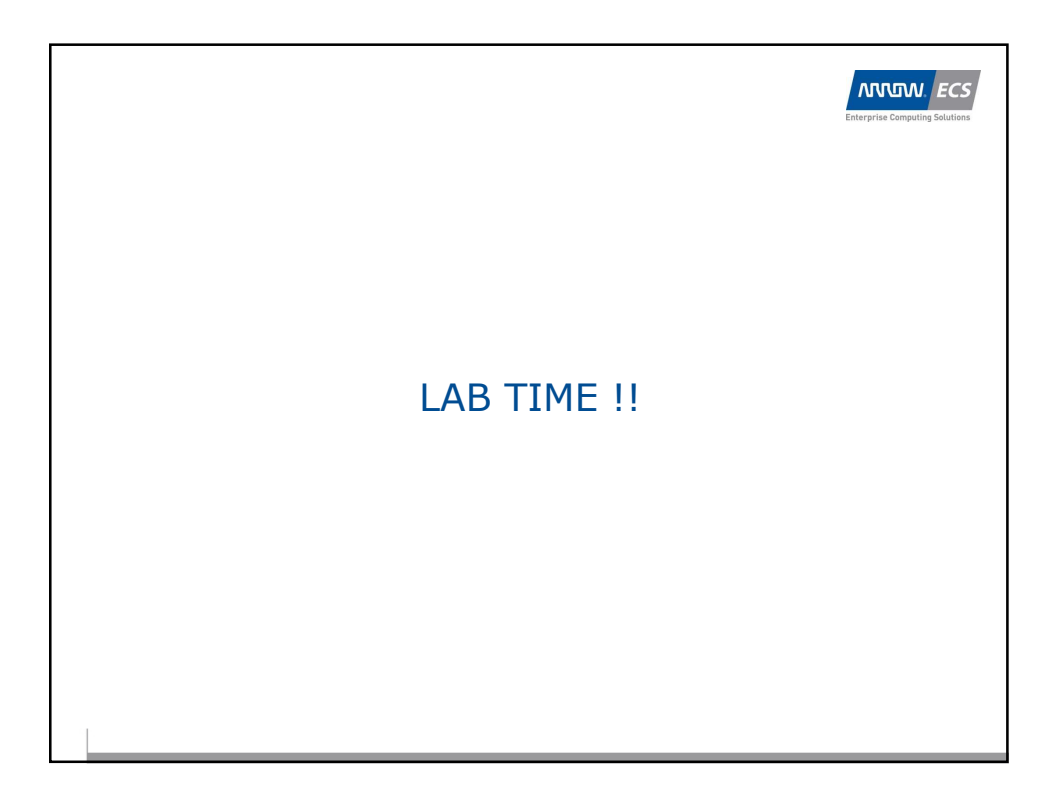

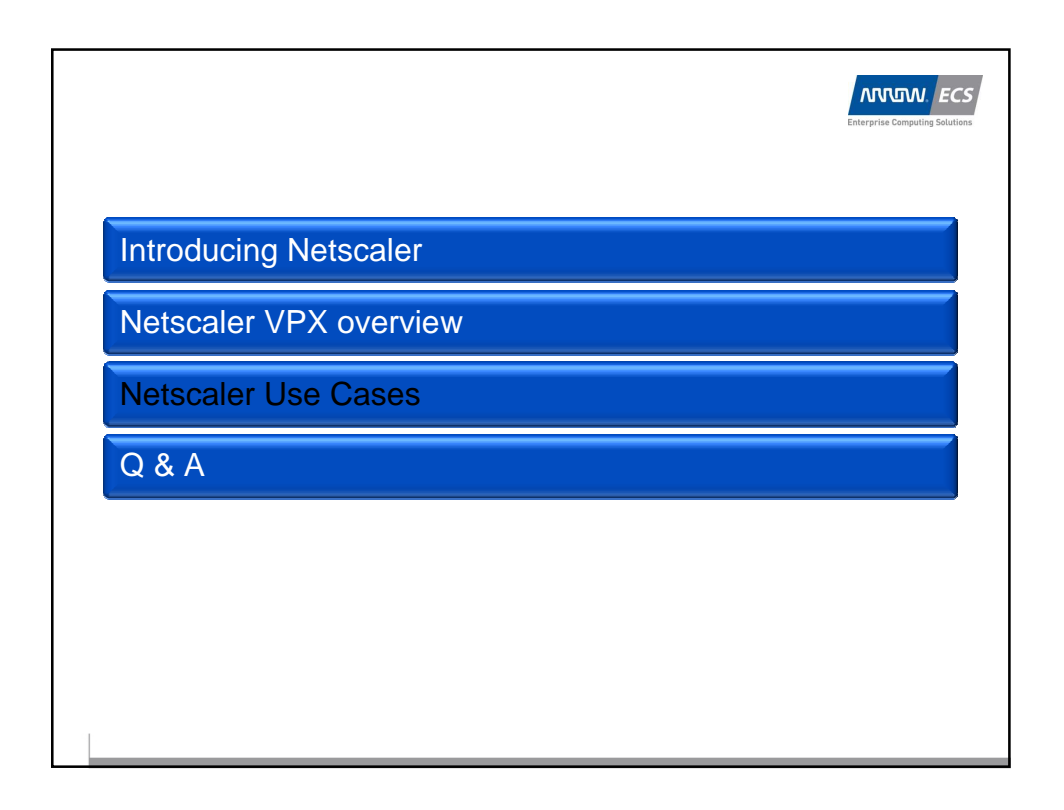

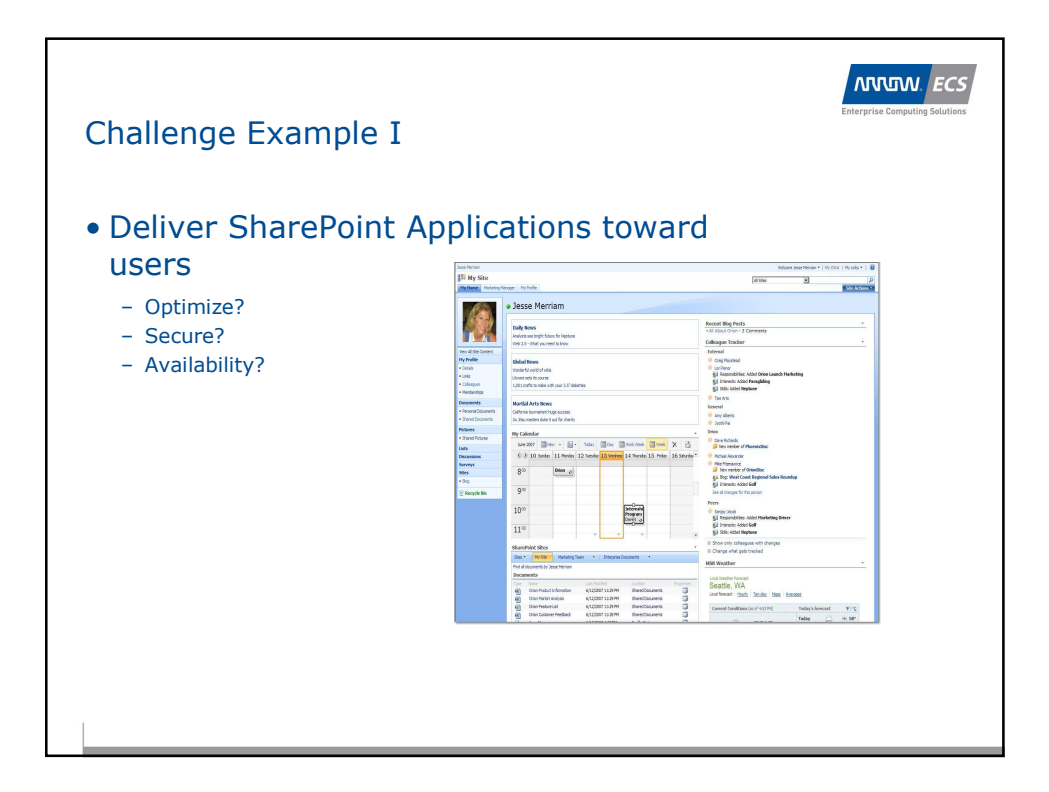

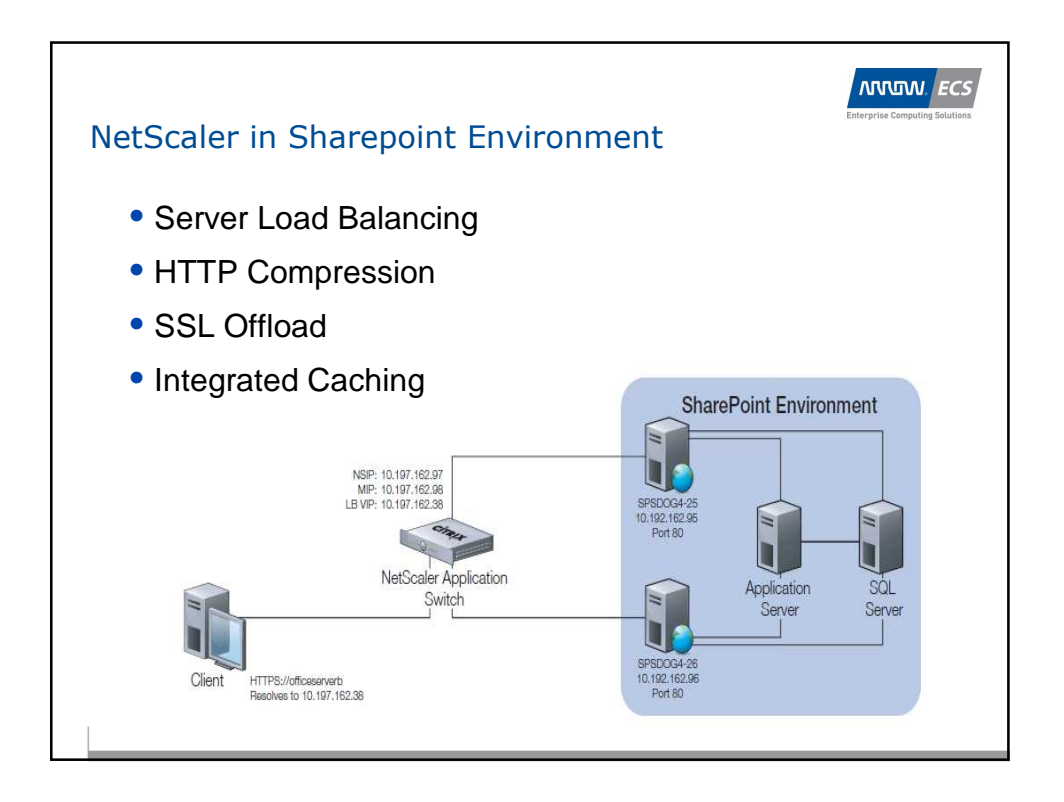

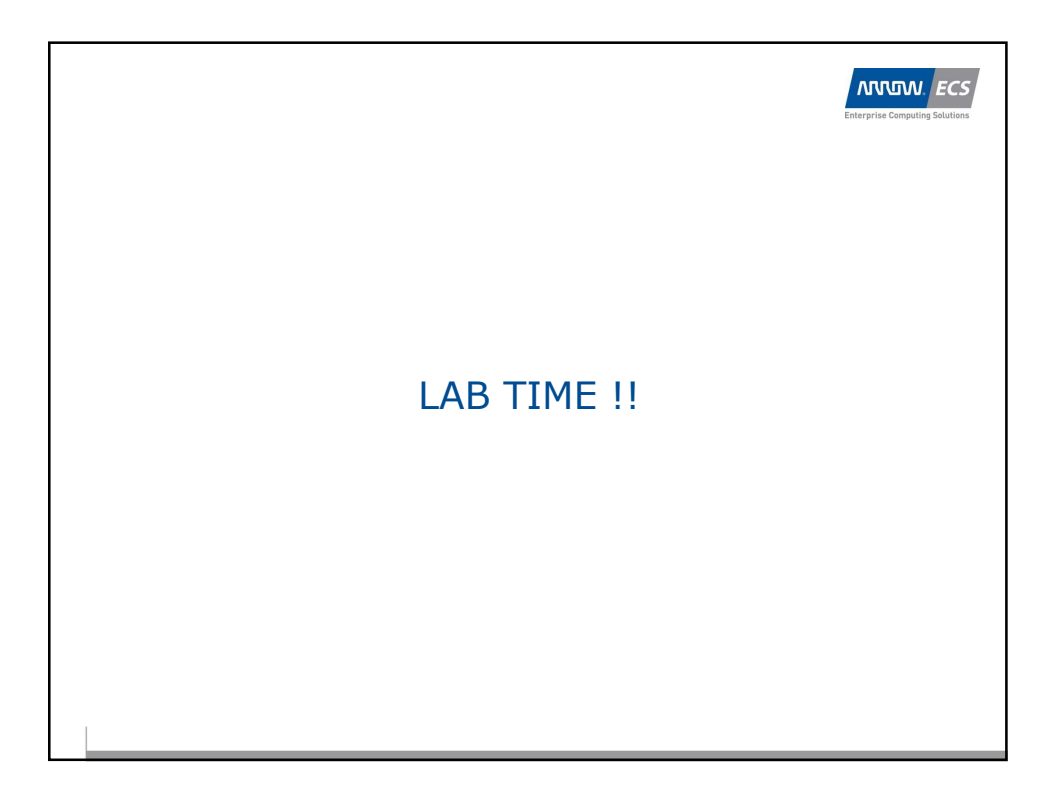

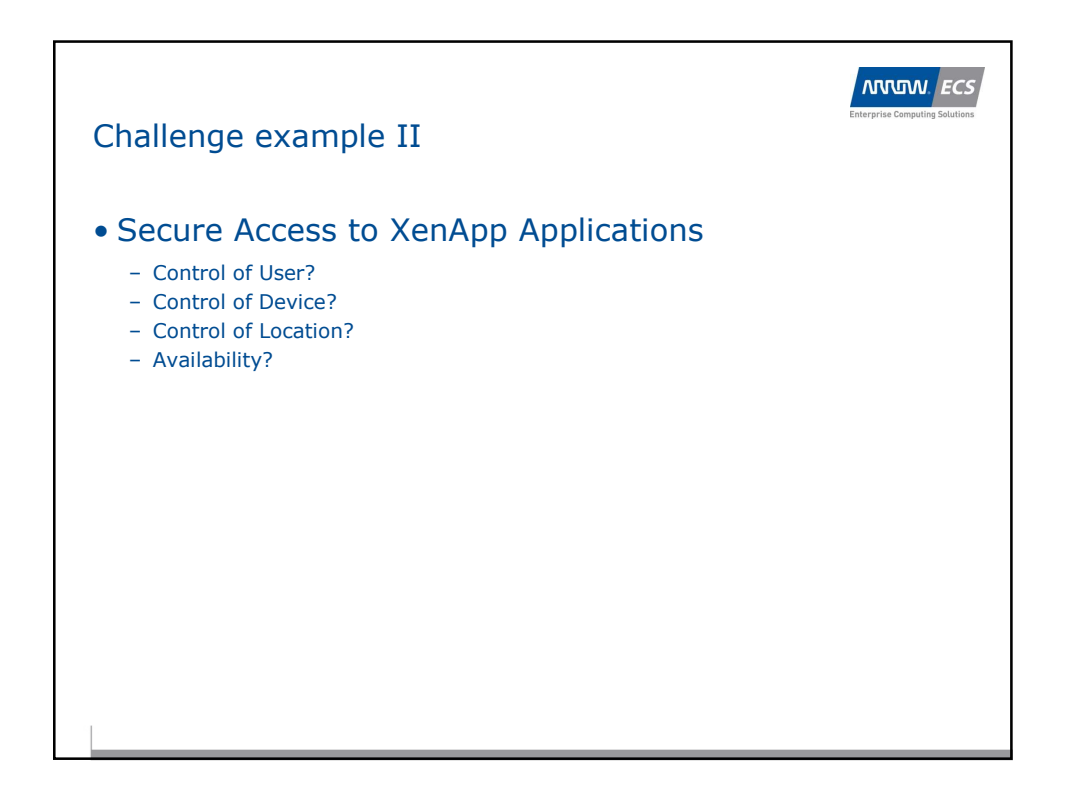

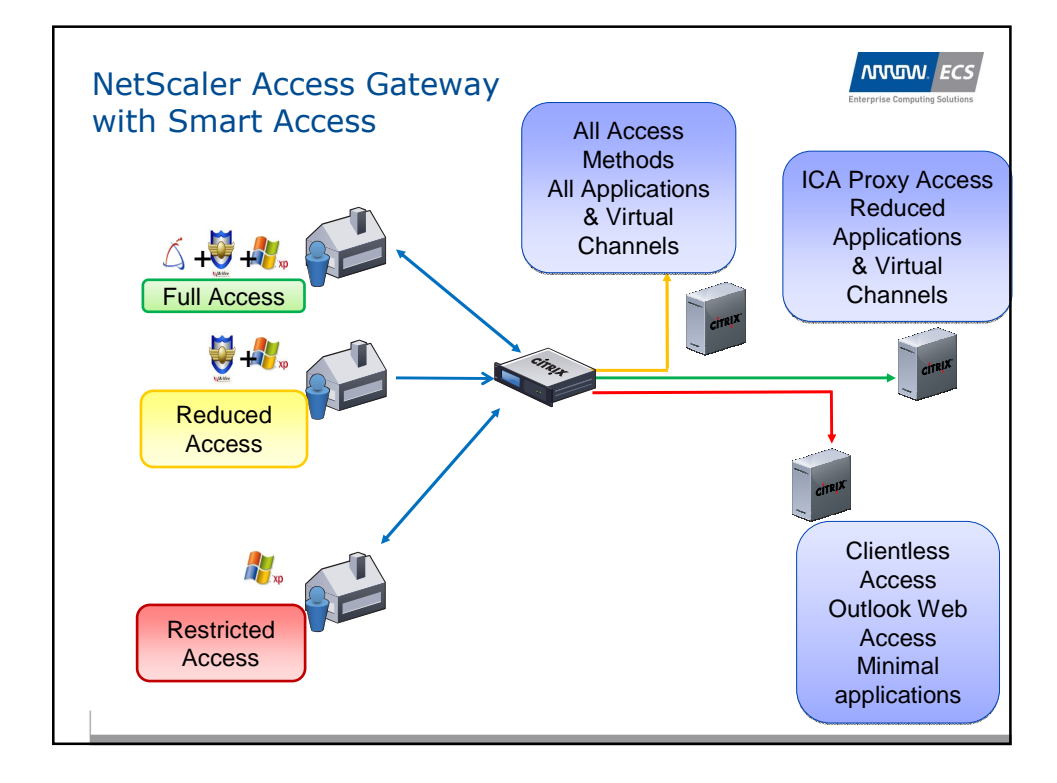

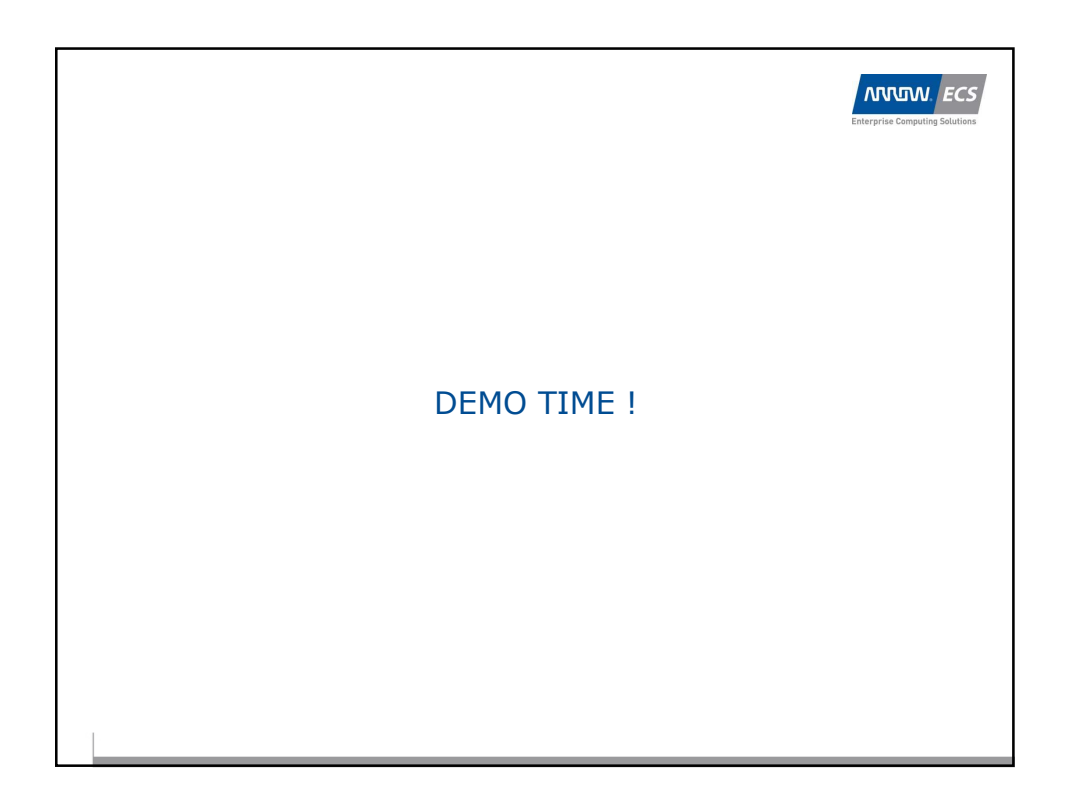

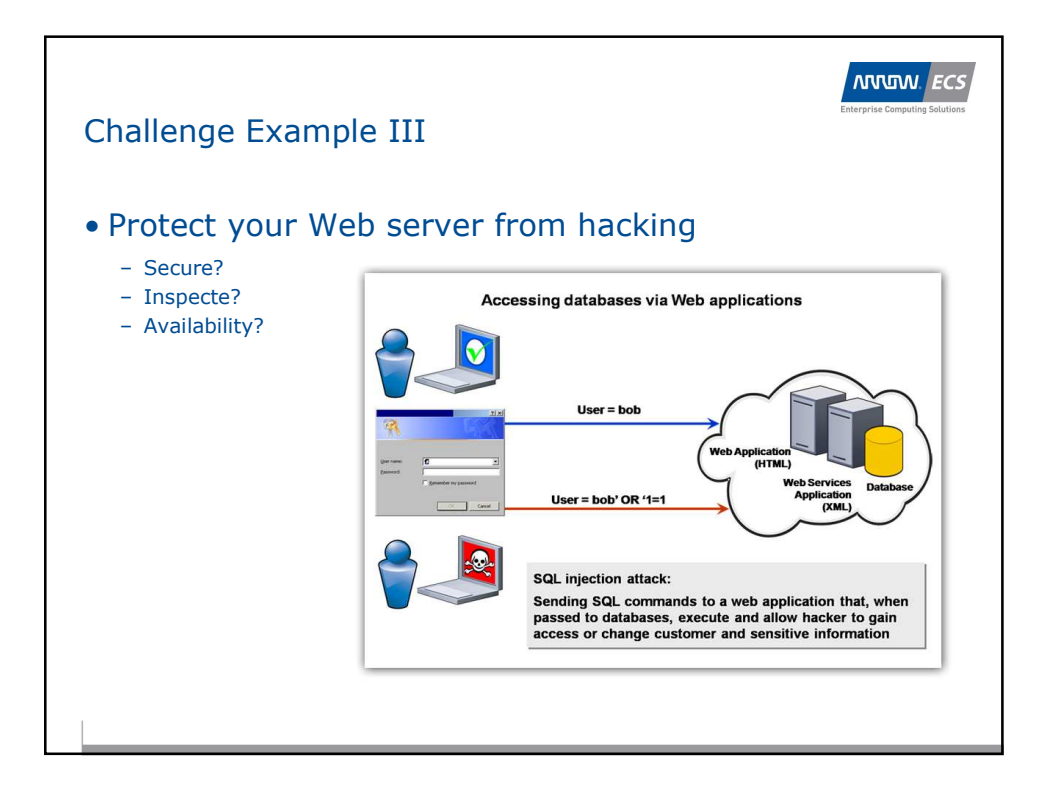

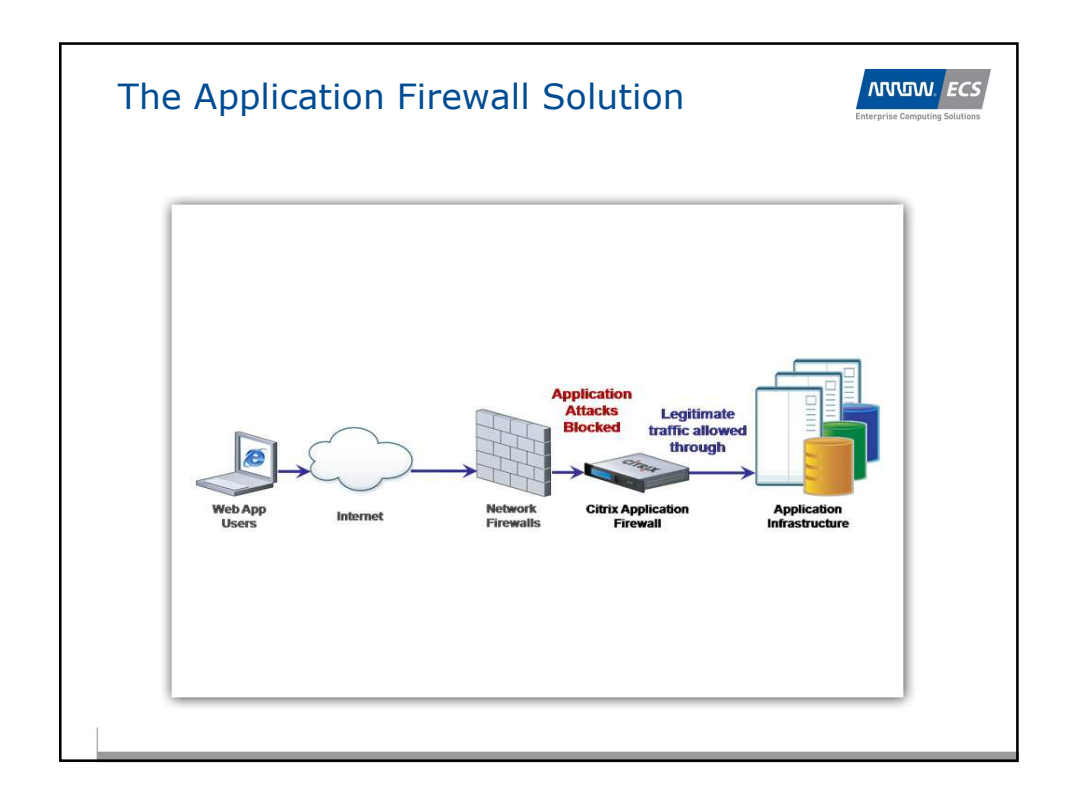

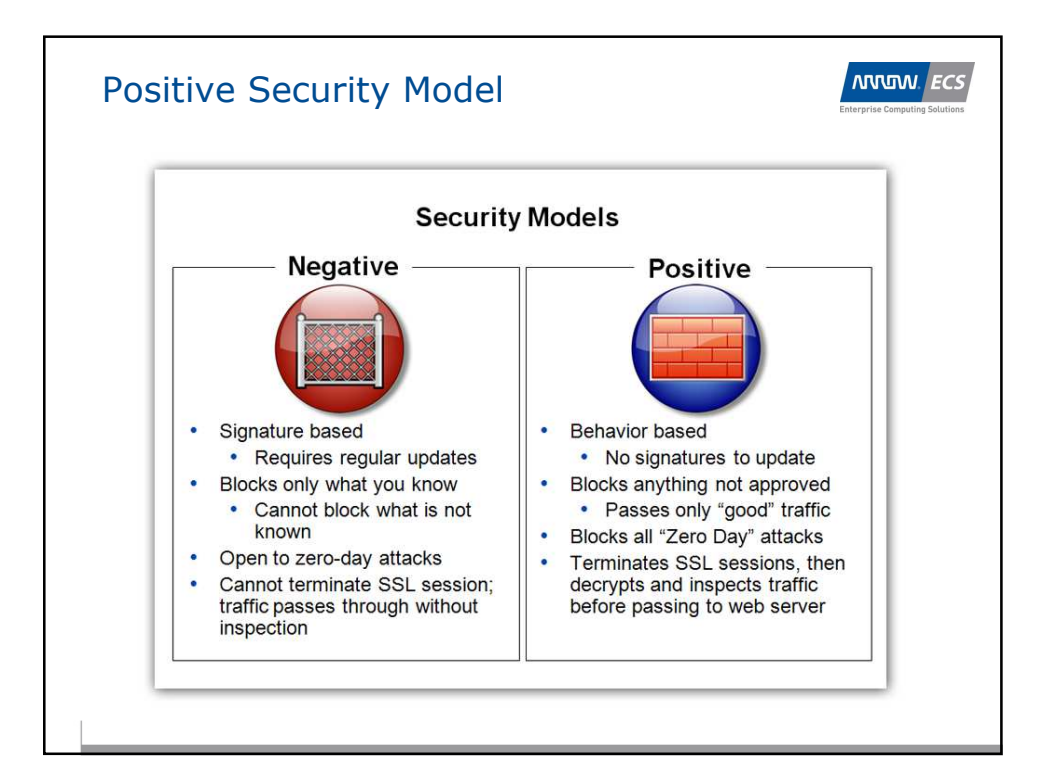

| Sconfigure XML Applicatio     | n Firew                                                                                                    | all Prof                                                                                                    | ile                                                                                                    |       | <u>×</u>         | Ŀ |
|-------------------------------|----------------------------------------------------------------------------------------------------|----------------------------------------------------------------------------------------------------|----------------------------------------------------------------------------------------------------|-------|------------------|---|
| General Security Checks       | Settings                                                                                                    | Learn                                                                                                    | ng \                                                                                                    |       |                  |   |
| Name                          | Block                                                                                                    | Log                                                                                                    | Stat                                                                                                    | Learn | Check Type       |   |
| Start URL                     | <ul> <li>Image: A set of the set of the</li></ul> | ~                                                                                                    | <ul> <li>Image: A set of the set of the</li></ul> | V     | Cor Check Type   |   |
| Deny URL                      | <ul> <li>Image: A start of the start of the start of</li></ul> | <ul> <li>Image: A state of the state of the state of</li></ul> | <ul> <li>Image: A start of the start of the start of</li></ul> |       | Common           |   |
| COOKIE CONSISTENCY            | V                                                                                                    | V                                                                                                    | <ul> <li>I</li> </ul>                                                                                                    | ~     | Common           |   |
| Credit Card                   | ~                                                                                                    | ~                                                                                                    | ~                                                                                                    |       | Common           |   |
| Safe Object                   |                                                                                                    |                                                                                                    |                                                                                                    |       | Common           |   |
| XML Format                    |                                                                                                    |                                                                                                    |                                                                                                    |       | XMI              |   |
| XML Depial of Service         | ¥                                                                                                    |                                                                                                    |                                                                                                    |       | XMI              |   |
| XML Cross-Site Scripting      | -                                                                                                    | -                                                                                                    | Ē                                                                                                    |       | XMI              |   |
| XML SOL Injection             | H                                                                                                    | H                                                                                                    | H                                                                                                    |       | XMI              |   |
| XML Attachment                |                                                                                                    | ~                                                                                                    | ~                                                                                                    |       | XML              |   |
| Web Services Interoperability |                                                                                                    |                                                                                                    |                                                                                                    |       | XML              |   |
| XML Message Validation        | ~                                                                                                    | <ul> <li>Image: A start of the start of the start of</li></ul> | <ul> <li>Image: A start of the start of the start of</li></ul> |       | XML              |   |
|                               |                                                                                                    |                                                                                                    |                                                                                                    |       |                  |   |
| Modify                        |                                                                                                    |                                                                                                    |                                                                                                    |       |                  |   |
| elp                           |                                                                                                    |                                                                                                    |                                                                                                    |       | <u>O</u> K Cļose |   |

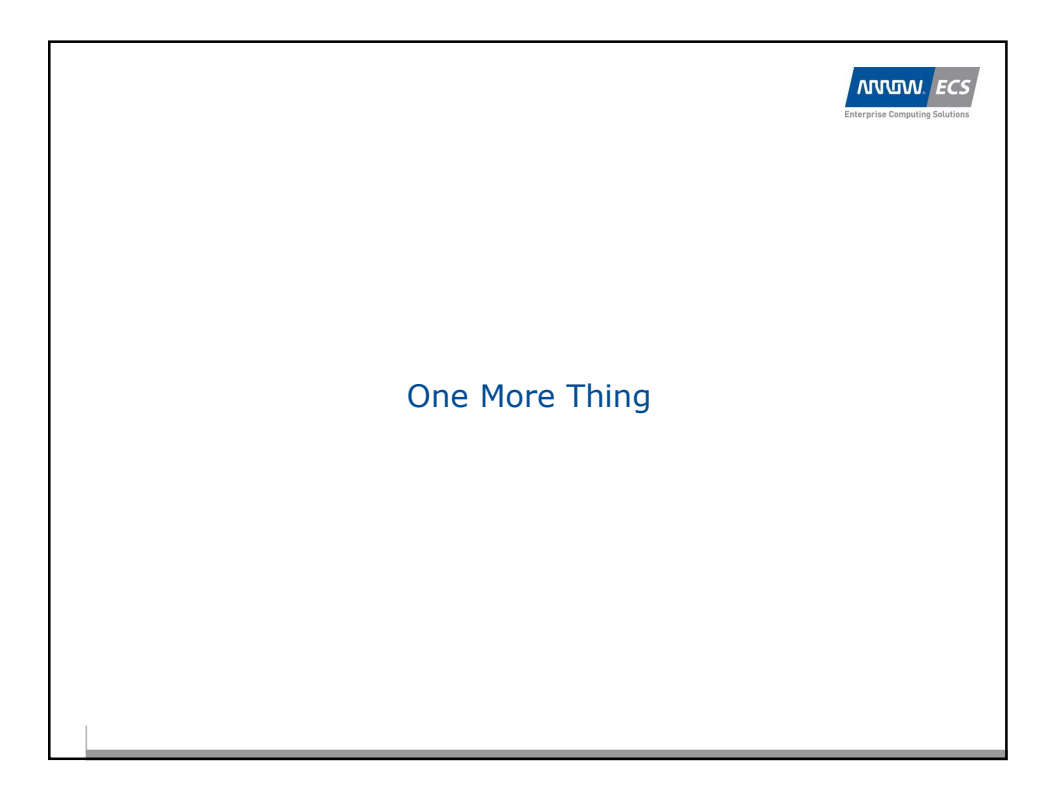

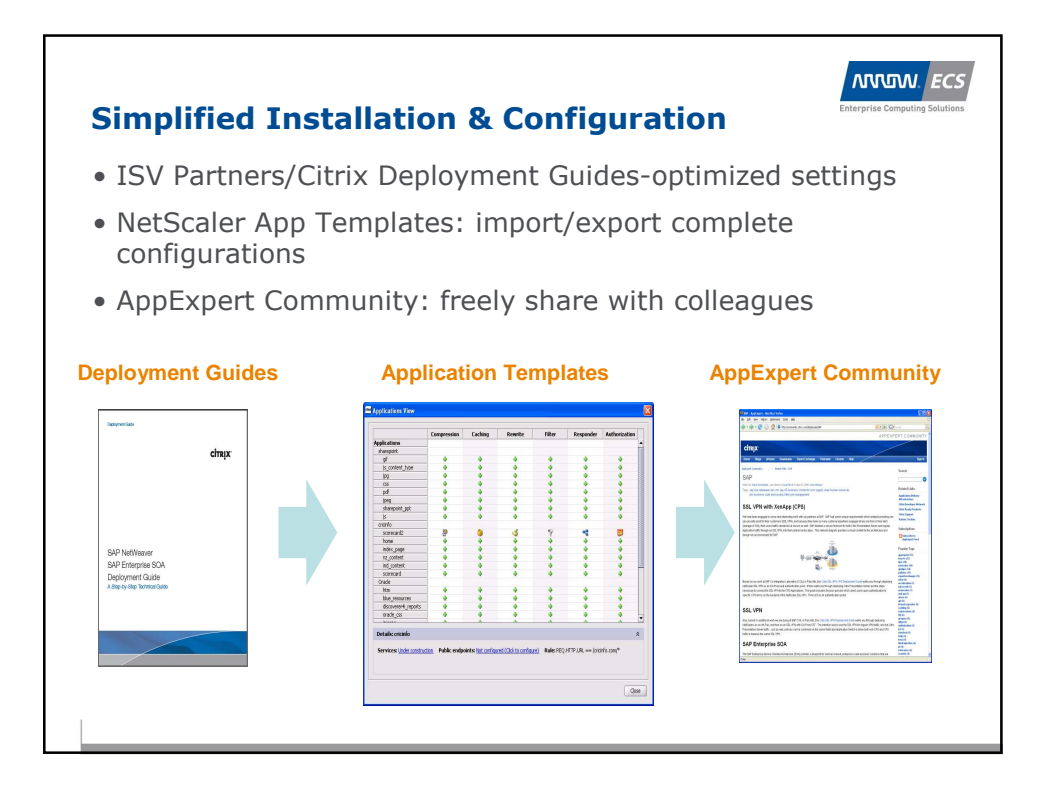

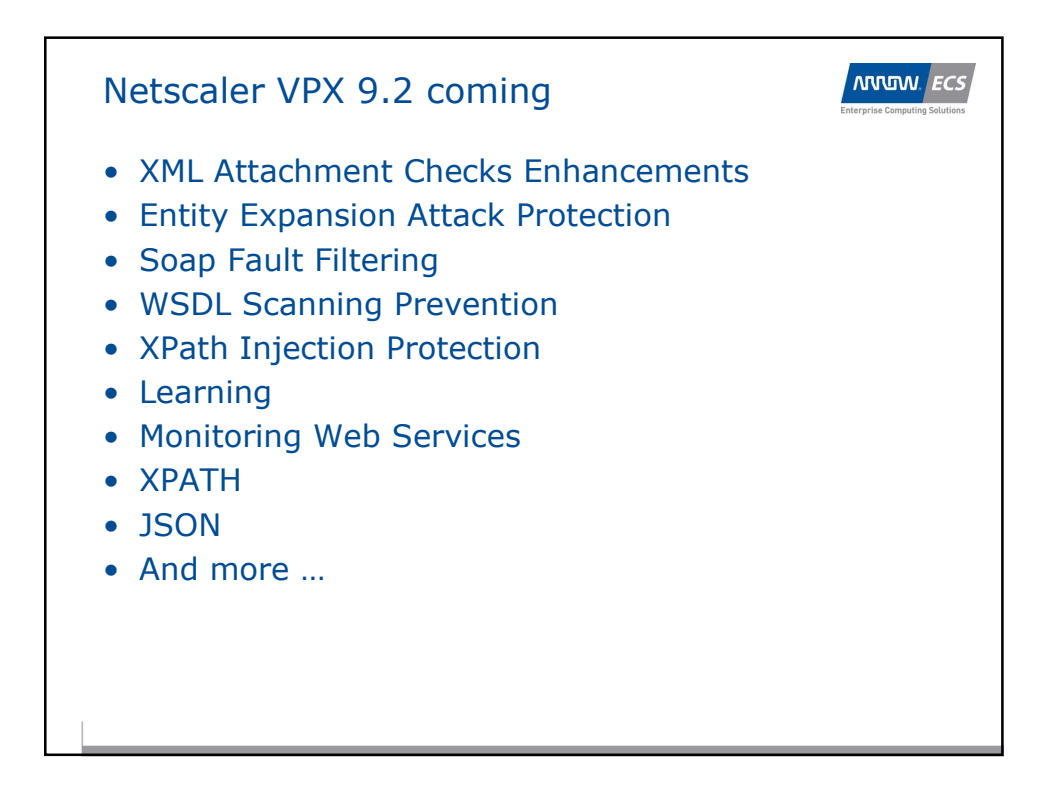

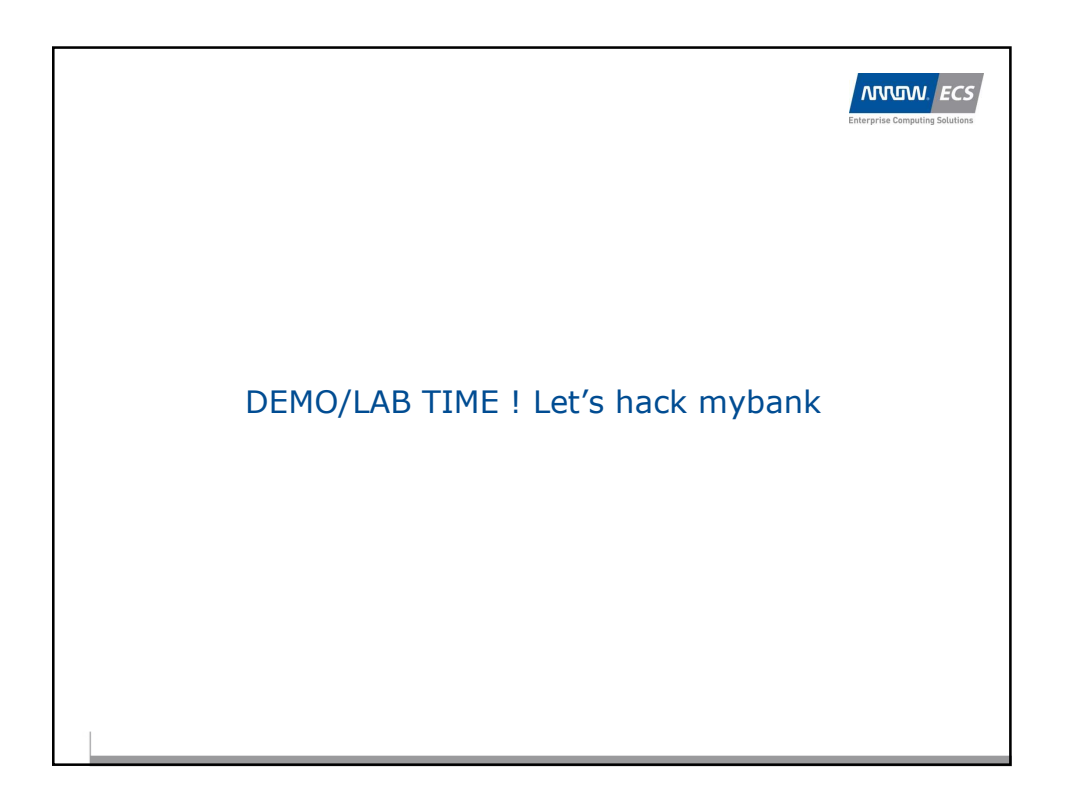

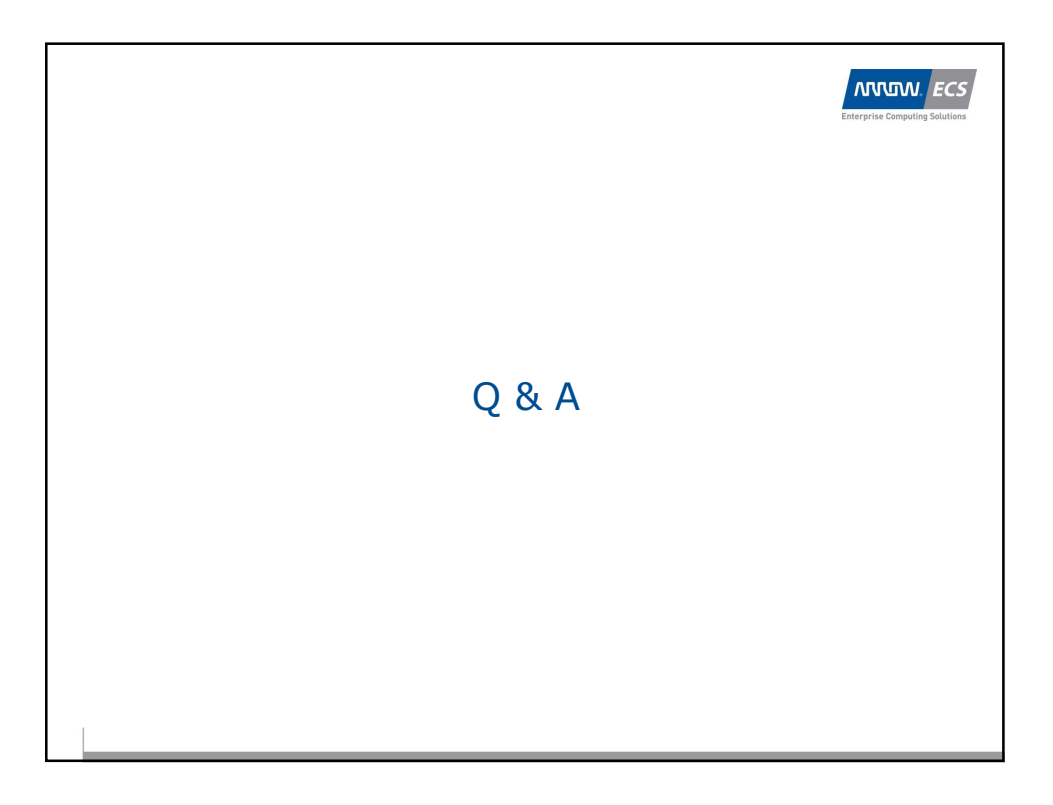

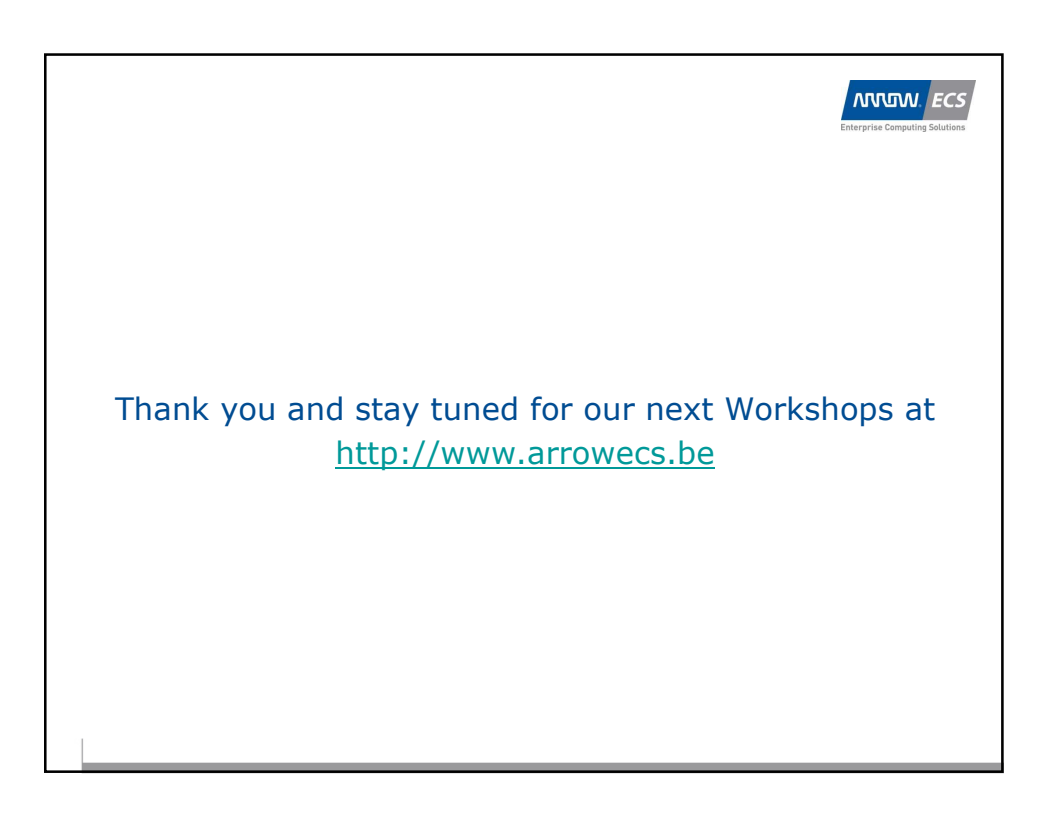

| Enterprise Computing Solutions | WOI                          | RKSHOP     |
|--------------------------------|------------------------------|------------|
| Topic : Netscaler VI           | PX from Express(free) to Pla | tinum      |
| Consultant(s) :                | Customer (BP) :              | Sent to :  |
| Koen Warson                    | -                            | Attendee's |

Date document : 26/02/2010 Réf. document :

v.0.2

Introduction

Mokrane Hellal

In this workshop we will like to give the attendees a brief overview of Netscaler functionality. Of course this is only a basic overview and introduction to the Netscaler's features and capabilities.

### **Environment**

Connect to XenApp using <u>http://xenapp5</u> Login : XXXXXX Password : XXXXXX

Start a XenApp Desktop Session

The Netscaler VPX's run on a XenServer Hypervisor infrastructure :

#### XenServer IP's

| 192.168.1.23 | for Netscaler VPX 1,2 & 3 |
|--------------|---------------------------|
| 192.168.1.24 | for Netscaler VPX 4,5 & 6 |
| 192.168.1.25 | for Netscaler VPX 7,8 & 9 |

Login : XXXXXX Password : XXXXXX

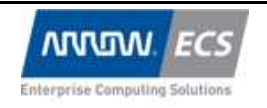

| Topic : Netscaler VP | tler VPX from Express(free) to Platinum Dat 26/ |            |                 |
|----------------------|-------------------------------------------------|------------|-----------------|
| Consultant(s) :      | Customer (BP) :                                 | Sent to :  | Réf. document : |
| Koen Warson          | -                                               | Attendee's | v.0.2           |
| Mokrane Hellal       |                                                 |            |                 |

### **Netscaler IPs**

| Netscaler VPX1 | NSIP :      | 92.168.3.11                                    |                         |
|----------------|-------------|------------------------------------------------|-------------------------|
|                | Hostname :  | NetscalerVPX1.arrowlabs.local                  |                         |
|                | IP :        | 192.168.3.12                                   |                         |
|                | VIP1:       | 192.168.3.13 (for OWA SSL Offload) VIP1 FQDN : | owavpx1.arrowlabs.local |
|                | Other IPs : | 192.168.3.1419                                 | -                       |
| Netscaler VPX2 | NSIP :      | 92.168.3.21                                    |                         |
|                | Hostname :  | NetscalerVPX2.arrowlabs.local                  |                         |
|                | MIP :       | 192.168.3.22                                   |                         |
|                | VIP1 :      | 192.168.3.23 (for OWA SSL Offload) VIP1 FQDN : | owavpx2.arrowlabs.local |
|                | Other IPs : | 192.168.3.2429                                 |                         |
| Netscaler VPX3 | NSIP :      | 192.168.3.31                                   |                         |
|                | Hostname :  | NetscalerVPX3.arrowlabs.local                  |                         |
|                | MIP :       | 192.168.3.32                                   |                         |
|                | VIP1:       | 192.168.3.33 (for OWA SSL Offload) VIP1 FODN : | owavpx3.arrowlabs.local |
|                | Other IPs : | 192.168.3.3439                                 | 1                       |
| Netscaler VPX4 | NSIP :      | 192.168.3.41                                   |                         |
|                | Hostname :  | NetscalerVPX4.arrowlabs.local                  |                         |
|                | MIP :       | 192.168.3.42                                   |                         |
|                | VIP1:       | 192.168.3.43 (for OWA SSL Offload) VIP1 FODN : | owavpx4.arrowlabs.local |
|                | Other IPs : | 192.168.3.4449                                 | r                       |
| Netscaler VPX5 | NSIP :      | 192.168.3.51                                   |                         |
|                | Hostname :  | NetscalerVPX5.arrowlabs.local                  |                         |
|                | MIP :       | 192.168.3.52                                   |                         |
|                | VIP1:       | 192.168.3.53 (for OWA SSL Offload) VIP1 FODN : | owavpx5.arrowlabs.local |
|                | Other IPs : | 192.168.3.54 59                                | 1                       |
| Netscaler VPX6 | NSIP :      | 192.168.3.61                                   |                         |
|                | Hostname :  | NetscalerVPX6.arrowlabs.local                  |                         |
|                | MIP :       | 192.168.3.62                                   |                         |
|                | VIP1:       | 192.168.3.63 (for OWA SSL Offload) VIP1 FQDN : | owavpx6.arrowlabs.local |
|                | Other IPs : | 192.168.3.6469                                 | -                       |
| Netscaler VPX7 | NSIP :      | 192.168.3.71                                   |                         |
|                | Hostname :  | NetscalerVPX7.arrowlabs.local                  |                         |
|                | MIP :       | 192.168.3.72                                   |                         |
|                | VIP1:       | 192.168.3.73 (for OWA SSL Offload) VIP1 FQDN : | owavpx7.arrowlabs.local |
|                | Other IPs : | 192.168.3.7479                                 |                         |
| Netscaler VPX8 | NSIP :      | 192.168.3.81                                   |                         |
|                | Hostname :  | NetscalerVPX8.arrowlabs.local                  |                         |
|                | MIP :       | 192.168.3.82                                   |                         |
|                | VIP1:       | 192.168.3.83 (for OWA SSL Offload) VIP1 FQDN : | owavpx8.arrowlabs.local |
|                | Other IPs : | 192.168.3.8489                                 | -                       |
| Netscaler VPX9 | NSIP :      | 192.168.3.91                                   |                         |
|                | Hostname :  | NetscalerVPX9.arrowlabs.local                  |                         |
|                | MIP :       | 192.168.3.92                                   |                         |
|                | VIP1:       | 192.168.3.93 (for OWA SSL Offload) VIP1 FODN : | owavpx9.arrowlabs.local |
|                | Other IPs : | 192.168.3.9499                                 | 1                       |
|                |             |                                                |                         |

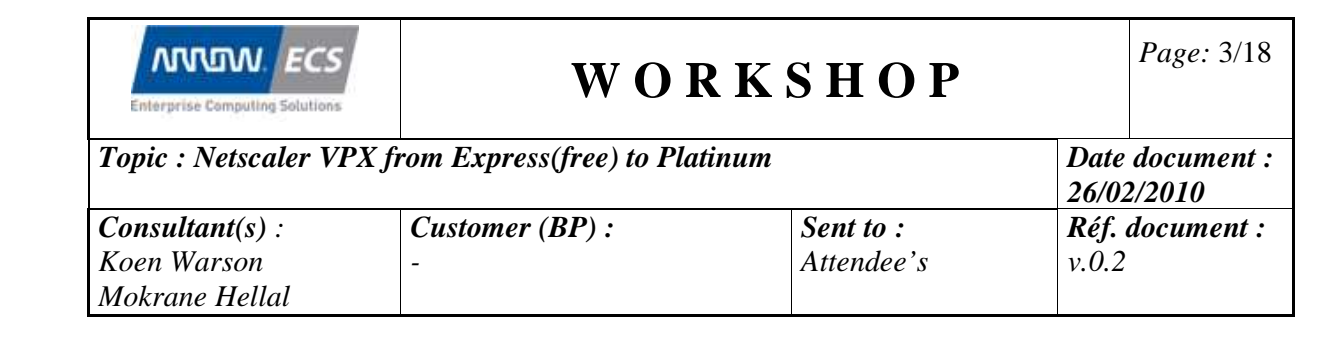

### Lab 1 : Netscaler VPX Initial Configuration and Setup

#### Upload Netscaler VPX to your Hypervisor (ESX or XenServer)

- 1. Download Netscaler VPX from the Citrix site : <u>http://www.citrix.com/English/ss/downloads/results.asp?productID=21679</u> There are 2 versions : 1 for vSphere 4 or ESX 3.5 and 1 for XenServer
- 2. Using this link you can also get a evaluation license
- 3. Uploading the Netscaler VPX to your hypervisor :
  - a. For XenServer <u>http://www.citrix.com/tv/#videos/535</u>
  - b. For ESX 3.5 <u>http://www.citrix.com/tv/#videos/1718</u>
  - c. For ESXi <u>http://www.citrix.com/tv/#videos/1284</u>

#### **Configure Mgmt IP address**

- 1. Login to your hypervisor and take over the console of your Netscaler VPX.
  - a. Open a session to the XenApp5 server (<u>http://XenApp5</u>)
  - b. Login with your credentials (see separate page)
  - c. Launch Desktop Session on XenApp5 (ICA-client/Citrix Online Plug-in is needed) <u>http://www.citrix.com/English/ss/downloads/results.asp?productID=186&c</u> <u>1=sot2755</u>
- 2. Open Citrix XenServer 5.5 Mgmt tool on the desktop
  - a. Add your XenServer (see separate page for credentials and NSIP=NetScaler IP-address)
- 3. Go to the console of the virtual machine which runs your Netscaler and follow the wizard to configure the virtual appliance IP-address

### Go through the initial setup wizard

- Use a webbrowser and launch a HTTP or HTTPS session to your Netscaler VPX (for IP-address you will use the NSIP) Login : nsroot Password : nsroot
- 2. Once logged in you will automatically get a setup wizard screen, if it will not come or afterwards you want to re-run it by clicking System  $\rightarrow \dots$
- 3. Click "Next" and check the Mgmt interface(SNIP) configuration.

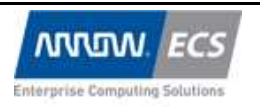

| Topic : Netscaler VP | X from Express(free) to Pla | tinum      | Date document : 26/02/2010 |
|----------------------|-----------------------------|------------|----------------------------|
| Consultant(s) :      | Customer (BP) :             | Sent to :  | Réf. document :            |
| Koen Warson          | -                           | Attendee's | v.0.2                      |
| Mokrane Hellal       |                             |            |                            |

- 4. Add a FQDN-hostname to the Netscaler (see separate page)
- 5. Add a SNIP or MIP (in this example use MIP see separate page)
- 6. Click "Next", choose "Skip", click "Next"
- 7. Double check the entered data in the summary page an click "Finish"
- 8. Click "Exit"

#### **Configure NTP Server and Time Zone**

- 1. Login to the Web based Mgmt interface
- 2. Open hive "System" and click "Settings"
- 3. Click "Change Time Zone ..."
- 4. Select "GMT+2:00-CEST-Europe/Brussels"
- 5. Click "Save"
- 6. Open hive "System" and click "NTP Servers"
- 7. Click "Add ..."
- 8. NTP server : 192.168.1.2
- 9. Click "Create"
- 10. change NTP server to : 192.168.1.3
- 11. Click "Create"
- 12. Click "Close"
- 13. Click "NTP Syncronisation ... OFF"
- 14. Click "Save"

#### **Configure Licensing**

- 1. Login to the Web based Mgmt interface
- 2. Open hive "System" and click "Licensing" and see which features are licensed.
- Get License procedure : How to obtain a license : <u>http://www.citrix.com/tv/#videos/1463</u> using SSH : shell → lmutil lmhostid
- 4. Upload license
- 5. Reboot
- 6. See the difference ...

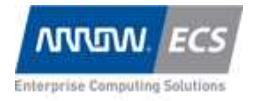

| Topic : Netscaler VI | PX from Express(free) to Pla | tinum      | Date document : 26/02/2010 |
|----------------------|------------------------------|------------|----------------------------|
| Consultant(s) :      | Customer (BP) :              | Sent to :  | Réf. document :            |
| Koen Warson          | -                            | Attendee's | v.0.2                      |
| Mokrane Hellal       |                              |            |                            |

#### Certificates

#### **Create Certificates**

If you create a certificate using a Windows CA you might need to convert it ti the correct format. The next document describes how this works : <u>http://support.citrix.com/article/CTX106028</u> <u>http://support.citrix.com/article/ctx106631</u>

You might need the OpenSSL toolkit for Windows for this : <u>http://gnuwin32.sourceforge.net/packages/openssl.htm</u>

### **Upload Certificates**

On the XenApp5 server desktop SSL certificates are stored for each Netscaler VPX.

There are several ways on how to upload the certificates one of them is mentioned below:

- Login to the Web based Mgmt interface
- Right click and select "Enable SSL feature"

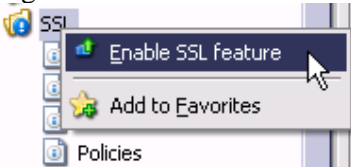

- Click "Manage Certificates / Keys / CSRs" on the SSL configuration page
- Upload your Certificate files :
  - Private Key (which is normally generated locally on the box) : owavpx1...9.key (you can find it on the XenApp desktop)
  - Public Key owavpx1....9.cer (you can find it on the XenApp desktop)
- Open hive "SSL" and click on "Certificates"

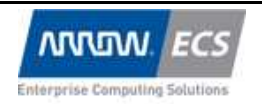

 $\mathbf{v}$ 

| Topic : Netscaler VPX from Express(free) to Plan |                 | tinum      | Date document : 26/02/2010 |
|--------------------------------------------------|-----------------|------------|----------------------------|
| Consultant(s) :                                  | Customer (BP) : | Sent to :  | Réf. document :            |
| Koen Warson                                      | -               | Attendee's | v.0.2                      |
| Mokrane Hellal                                   |                 |            |                            |

Click "Add ..." and match the .key-file with the .cer-file.
 Install Certificate

| <u>e</u> rtificate-Key Pair Name* | owavpx9.arrowlavs.local               |                                 |
|-----------------------------------|---------------------------------------|---------------------------------|
| Details                           |                                       |                                 |
| Certificate and key files a       | re stored in the folder /nsconfig/ssl | l/ on appliance.                |
| Certificate File Name* /r         | sconfig/ssl/owavpx9.cer               | 🧔 Browse (Appliance) 🔹 Ы Insert |
| Pri <u>v</u> ate Key File Name /r | nsconfig/ssl/owavpx9.key              | 🧔 Browse (Appliance) 👻 🛃 Insert |
| Pass <u>w</u> ord                 |                                       |                                 |
| Certificate Format                | PE <u>M</u> DER                       |                                 |
| Notify When Expires 🔘 B           | Enable 💿 Disable                      |                                 |
| Notification Period               |                                       |                                 |
|                                   |                                       |                                 |

• Click "Install" and close

| Enterprise Computing Solutions                          | WOI                                                           | Page: 7/18              |                              |  |  |  |  |
|---------------------------------------------------------|---------------------------------------------------------------|-------------------------|------------------------------|--|--|--|--|
| Topic : Netscaler VPX f                                 | Topic : Netscaler VPX from Express(free) to PlatinumDate26/02 |                         |                              |  |  |  |  |
| <b>Consultant(s)</b> :<br>Koen Warson<br>Mokrane Hellal | Customer (BP) :<br>-                                          | Sent to :<br>Attendee's | <i>Réf. document :</i> v.0.2 |  |  |  |  |

# Lab 2 : Make SSL Offload configuration for Outlook Web Access using AppExpert

### **AppExpert Templates**

AppExpert Templates are templates that define the way a web application works and how the loadbalancing, rewrite, cs, waf, compression, ... should be configured. You can make a AppExpert Template Definition and export it, which you can share so other

users can re-use it without the need to analyse the application themselves.

You can find existing Citrix Netscaler AppExpert Templates here :

http://community.citrix.com/display/ns/AppExpert+Templates

OWA, Sharepoint, SAP Enterprise SOA, Oracle EBS, Siebel, JD Edwards, ...

More documentation about the AppExpert functionality can be found here : <u>http://support.citrix.com/article/ctx121835</u>

In the next little lab we will use an AppExpert template to SSL offload an Outlook Web Access .

#### Import AppExpert Template

- Run batch (this step is not always needed but for OWA it is)
  - Open hive "System" and click "Diagnostics"
  - Click "Batch configuration"
  - Click "Browse Local"
  - Browse to the desktop folder "Netscaler Workshop" and open "AppExpert OWA"
  - Select "OWAvpx1...9.batch (make sure you have the matching number)
  - And click "Run"
  - If you would like to see the output, you can browse to "System" → "Diagnostics" and click "Download core files..."
  - Your batch-output-logfile can be downloaded from there.
- Import template
  - Go to "AppExpert"  $\rightarrow$  "Applications"
  - Click "Import"

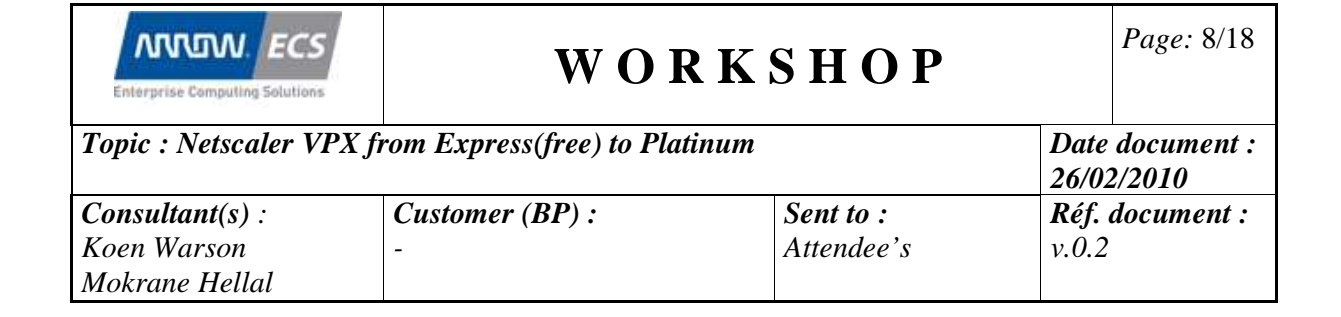

• Select the "OutlookWebAccessNS9.1.gz" file on the XenApp Desktop "Netscaler Workshop" folder

| AppExpert             |      | cociona         |                |             |                 |               |         |
|-----------------------|------|-----------------|----------------|-------------|-----------------|---------------|---------|
| Applications          |      |                 |                | Compression | Caching         | Rewrite       | Filter  |
| Templates             | Appl | ications        |                |             |                 |               |         |
| HTTP Callouts         |      | Select Templa   | ate File       |             |                 |               | ×       |
| 🗋 Pattern Sets        |      |                 |                |             |                 |               |         |
| 🗄 🧔 Expressions       |      | Tanalaha Eila#  |                |             | AccossNED 1 an  | 🚮 Duanna () a | D       |
| 🗉 🧔 Rate Limiting     |      | i emplace File" | IOD (ADDExpert |             | ACCESSIND9.1.92 | US Browse (Lo | ocal) 👻 |
| 🧔 Compression         |      |                 |                |             |                 |               |         |
| 💋 Integrated Caching  |      | <u>H</u> elp    |                |             |                 | <u></u> K     | Close   |
| 🥥 Protection Features |      |                 |                |             |                 |               |         |
| Click "OK"            |      |                 |                |             | _               |               |         |

• Configure Endpoints :

0

Configure Services :

This is the listener that will take the SSL-connections from the users.

This is the configuration link to the back-end servers (in this case the Exchange Servers)

Configure Service Groups : This is the configuration link Not needed in this config

| 4 | Provide        | endpoints and t                            | ackend services | ;    |          |       | ×   |
|---|----------------|--------------------------------------------|-----------------|------|----------|-------|-----|
| 6 | Applicati      | on Name* OWA                               |                 |      |          |       |     |
|   | Activat        | ints \Services \Se<br>e All Deactivate All | ervice Groups \ |      |          |       |     |
|   | Active         | Name                                       | IP Address      | Port | Protocol | State |     |
|   |                |                                            |                 |      |          |       |     |
|   | <u>A</u> d     | <b>d</b> 📝 Open                            | Remove          |      |          |       |     |
| ۲ | ) <u>H</u> elp |                                            |                 |      | (        |       | ose |

- Configure Endpoints (listener)
  - o Click "Add ..."
  - Name : owavpx1...9.arrowlabs.local IP : 192.168.3.x3 Port : 443 Go to SSL Settings and link the correct certificate

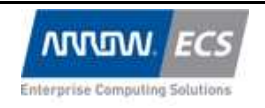

| Topic : Netscaler VI | Date document : 26/02/2010 |            |                 |
|----------------------|----------------------------|------------|-----------------|
| Consultant(s) :      | Customer (BP) :            | Sent to :  | Réf. document : |
| Koen Warson          | -                          | Attendee's | v.0.2           |
| Mokrane Hellal       |                            |            |                 |

| ne* owa                                                     | avp×9.arrowlabs.local                                                                                              |                        |               | ● IP          | Address Based          | O IP Patt | tern Based   |        |
|-------------------------------------------------------------|----------------------------------------------------------------------------------------------------|------------------------|---------------|---------------|------------------------|-----------|--------------|--------|
| i <u>t</u> ocol* SSL                                        | S5L 👻                                                                                                    |                        |               | IP Add        | ress* 192 . 1          | .68 . 3   | . 93         | IP     |
| Enable Auther                                               | ntication Authentication FQDM                                                                                      | J                      |               | <u>P</u> ort* | 443                    |           |              |        |
| Ena <u>b</u> le after cr                                    | reating                                                                                                    | L                      |               | Ne            | t <u>w</u> ork VServer | Range 1   |              |        |
| Advanced \ SSI                                              | L Settings \                                                                                                    |                        |               |               |                        |           |              |        |
| SSL Paramete                                                | ers Ci <u>p</u> hers                                                                                               | SSL Polici <u>e</u> s. |               |               |                        |           |              |        |
| \vailable                                                   |                                                                                                    |                        | -Configured - |               |                        |           |              |        |
| Certificates                                                |                                                                                                    |                        | Certificates  |               | Туре                   |           | CRL Mano     | latory |
| s-server-certifi                                            | icate                                                                                                    |                        | owavpx9.arro  | wlav          | Server Certifica       | ite       |              |        |
| wavpx1.arrow                                                | lavs.local                                                                                                    |                        |               |               |                        |           |              |        |
| wavpx2.arrow                                                | /lavs.local                                                                                                    |                        |               |               |                        |           |              |        |
| wavpx3.arrow                                                | ilavs.local                                                                                                    | Add >                  |               |               |                        |           |              |        |
| wavpx4.arrow                                                | lavs.local                                                                                                    |                        |               |               |                        |           |              |        |
| wavpx5.arrow                                                | lavs.local                                                                                                    | Add as CA >            |               |               |                        |           |              |        |
| wavox6.arrow                                                | lavs.local                                                                                                    |                        |               |               |                        |           |              |        |
| waynx7.arrow                                                | lavs.local                                                                                                    | < Remove               |               |               |                        |           |              |        |
| wayox8.arrow                                                | lavs.local                                                                                                    |                        |               |               |                        |           |              |        |
| wavpy9 arrow                                                | ilays local                                                                                                    | Install -              |               |               |                        |           |              |        |
|                                                             |                                                                                                    |                        |               |               |                        |           |              |        |
| ) <u>H</u> elp                                              |                                                                                                    |                        |               |               |                        |           |              | Cļose  |
| ) ⊞elp<br>ick "Ol                                           | K.,                                                                                                    |                        |               |               |                        |           | <u>ōk</u> (  | Cļose  |
| ) Help<br>ick "Ol                                           | K"<br>e endpoints and                                                                                              | backend ser            | vices         |               |                        |           | <u>o</u> k ( | Cļose  |
| ) ≞≕<br>ick "Ol<br>Provide                                  | K"<br>e endpoints and                                                                                              | backend ser            | vices         |               |                        |           | <u>ok</u> (  | Cļose  |
| ) Help<br>ick "Ol<br>Provide                                | K"<br>e endpoints and                                                                                              | backend ser            | vices         |               |                        |           | <u>ok</u> (  | Cļose  |
| ) Help<br>ick "OI<br>Provide<br>Applicat                    | K"<br>e endpoints and<br>tion Name* OWA                                                                            | backend ser            | vices         |               |                        |           | <u>Ok</u> (  | Close  |
| ) Help<br>ick "Ol<br>Provide<br>Applicat                    | K"<br>e endpoints and<br>tion Name* OWA<br>oints \ Services \ S                                                    | backend ser            | vices         |               |                        |           | <u>ōk</u> (  | Cļose  |
| ) Help<br>ick "OI<br>Provide<br>Applicat<br>Endpo<br>Activa | K"<br>e endpoints and<br>tion Name* OWA<br>oints \ Services \ S<br>ite All Deactivate A                            | backend ser            | vices         |               |                        |           | <u>o</u> k ( | Close  |
| Esplicat                                                    | K"  e endpoints and  tion Name* OWA  oints \ Services \ S  te All Deactivate A Name                                | backend ser            | vices         | Port          | Protocol               | State     | <u>Ok</u> (  | Cļose  |
| ) Help<br>ick "OI<br>Provide<br>Applicat<br>Endp<br>Active  | K''<br>e endpoints and<br>tion Name* OWA<br>oints \ Services \ S<br>ite All Deactivate A<br>Name<br>owaypx9,arrow. | backend ser            | <b>vices</b>  | Port          | Protocol               | State     | <u>ok</u> (  | Cļose  |

| Endpo                                                                                                    | pints $\setminus$ Services $\setminus$ S | ervice Groups $\setminus$ |               |       |
|----------------------------------------------------------------------------------------------------|------------------------------------------|---------------------------|---------------|-------|
| Activat                                                                                                    | e All Deactivate A                       | L                         |               |       |
| Active                                                                                                    | Name                                     | IP Address                | Port Protocol | State |
| <ul> <li>Image: A set of the set of the</li></ul> | owavpx9.arrow                            | . 192.168.3.93            | 443 SSL       | 🗿 UP  |
|                                                                                                    |                                          | Remove                    |               |       |
| <u>a</u> <u>A</u> o                                                                                                    |                                          | _                         |               |       |
| <u>A</u> o                                                                                                    |                                          |                           |               |       |

- Configure Services (back

   Click "Services"
  - o Click "Add ..."
  - Service Name : owaback-end Server : 192.168.1.122 (IP of our Exchange server)

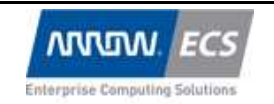

Topic : Netscaler VPX from Express(free) to PlatinumDate document :<br/>26/02/2010Consultant(s) :Customer (BP) :Sent to :Réf. document :<br/>v.0.2Koen Warson-Attendee'sv.0.2

Port : 80 Add Monitor : http-ecv (This is a monitor which does more then just open a connection an port 80 but it checks for a proper http reponse,

configurable in more detail)

| 🚣 Create Serv                 | vice                                                       |              |                   |               |        | ×                                                                                                    |
|-------------------------------|------------------------------------------------------------|--------------|-------------------|---------------|--------|----------------------------------------------------------------------------------------------------|
| Service <u>N</u> ame*         | owabackend                                                 |              | Ser <u>v</u> er [ | 192.168.1.122 |        | -                                                                                                    |
| Pro <u>t</u> ocol*            | HTTP                                                       | -            | Port*             | 80            |        |                                                                                                    |
| 💌 Ena <u>b</u> le Servi       | ice                                                        |              |                   |               |        |                                                                                                    |
| Monitors $\langle Pc \rangle$ | licies $\langle$ Advanced $\langle$ SSL Settings $\langle$ |              |                   |               |        |                                                                                                    |
| Available                     |                                                            |              |                   | Configured-   |        |                                                                                                    |
| Monitors                      |                                                            |              |                   | Monitors      | Weight | State                                                                                                    |
| ping                          | <b>A</b>                                                   |              |                   | http-ecv      | 1      | Image: A state of the state of the state |
| tcp                           |                                                            |              |                   |               |        |                                                                                                    |
| http                          |                                                            |              |                   |               |        |                                                                                                    |
| tcp-ecv                       |                                                            |              |                   |               |        |                                                                                                    |
| udp-ecv                       |                                                            | A            | d >               |               |        |                                                                                                    |
| dns                           |                                                            | _            | _                 |               |        |                                                                                                    |
| ftp                           | _                                                          | < <u>R</u> e | emove             |               |        |                                                                                                    |
| tcps                          |                                                            |              |                   |               |        |                                                                                                    |
| https                         |                                                            |              |                   |               |        |                                                                                                    |
| tcps-ecv                      |                                                            |              |                   |               |        |                                                                                                    |
| https-ecv                     |                                                            |              |                   |               |        |                                                                                                    |
| Idns-ping                     |                                                            |              |                   |               |        |                                                                                                    |
| ldns-tcp                      | -                                                          |              |                   |               |        |                                                                                                    |
|                               |                                                            |              |                   |               |        |                                                                                                    |
| 🕑 <u>H</u> elp 👍              | Quick Link                                                 |              |                   | R             | Crea   | te Close                                                                                                    |

• Click "Create" and you get the screen below

| Provide                                                                                                    | endpoints and l                   | oackend services |          |             | 2     |  |  |  |  |
|----------------------------------------------------------------------------------------------------|-----------------------------------|------------------|----------|-------------|-------|--|--|--|--|
| Applicati                                                                                                    | on Name* OWA                      |                  |          |             |       |  |  |  |  |
| Endpo                                                                                                    | Endpoints Services Service Groups |                  |          |             |       |  |  |  |  |
| <u>Activat</u>                                                                                                    | e All Deactivate Al               | L                |          |             |       |  |  |  |  |
| Active                                                                                                    | Name                              | IP Address       | Port Pro | tocol State |       |  |  |  |  |
| <ul> <li>Image: A start of the start of the start of</li></ul> | owabackend                        | 192.168.1.122    | 80 HTT   | P 🛈 UP      |       |  |  |  |  |
|                                                                                                    |                                   |                  |          |             |       |  |  |  |  |
|                                                                                                    |                                   |                  |          |             |       |  |  |  |  |
|                                                                                                    |                                   |                  |          |             |       |  |  |  |  |
| <u>⊸</u> Ad                                                                                                    | d 🗹 Open                          | Remove           |          |             |       |  |  |  |  |
|                                                                                                    |                                   |                  |          |             |       |  |  |  |  |
| Help                                                                                                    |                                   |                  |          | <u>0</u> K  | Close |  |  |  |  |
|                                                                                                    |                                   |                  |          |             |       |  |  |  |  |

- Service Groups is not needed in this configuration.
- o Click "OK"

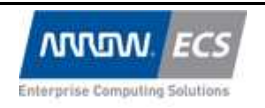

| Topic : Netscaler VI | Date document : 26/02/2010 |            |                 |
|----------------------|----------------------------|------------|-----------------|
| Consultant(s) :      | Customer (BP) :            | Sent to :  | Réf. document : |
| Koen Warson          | -                          | Attendee's | v.0.2           |
| Mokrane Hellal       |                            |            |                 |

### • If you get a question to refresh, please do so by clicking "yes".

| Applications    |   |             |            |                                       | 🍣 Refre <u>s</u> h 🏂 A | dd to Favorites |             |
|-----------------|---|-------------|------------|---------------------------------------|------------------------|-----------------|-------------|
|                 |   | Compression | Caching    | Rewrite                               | Filter                 | Responder       | Application |
| Applications    |   |             |            | · · · · · · · · · · · · · · · · · · · |                        |                 |             |
| OWA             | 0 |             |            |                                       |                        |                 |             |
| RedirectToHTTPS | 0 | 4           | 4          | 4                                     | +                      |                 | 4           |
| Certificates    | 0 | 4           | 4          | 4                                     | 4                      | 4               | 4           |
| ServerPages     | 0 |             | 4          | 4                                     | 9                      | 4               | 4           |
| Documents       | 0 |             | <b>(</b> ) | 4                                     | 9                      | 4               | 4           |
| StylesScripts   | 0 |             | <b>(</b> ) | 4                                     | 9                      | 4               | 4           |
| Images          | 0 | 4           | <b>(</b> ) | 4                                     | 4                      | 4               | 4           |
| DigitalMedia    | 0 | 4           | <b>(</b> ) | 4                                     |                        | 4               | 4           |
| ArchiveFiles    | 0 | 4           | <u>()</u>  | 4                                     | 4                      | 4               | 4           |
| default         | 0 |             | 9          | 4                                     | 9                      | 4               |             |

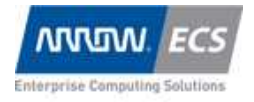

| Topic : Netscaler VI | Date document : |            |                 |
|----------------------|-----------------|------------|-----------------|
|                      |                 |            | 26/02/2010      |
| Consultant(s) :      | Customer (BP) : | Sent to :  | Réf. document : |
| Koen Warson          | -               | Attendee's | v.0.2           |
| Mokrane Hellal       |                 |            |                 |

### Lab 3 : Web Application Firewall

#### Hack my bank site

In this lab we will show how to hack a badly protected website. It is a demo-website : <u>http://demo.testfire.net</u>

The key example of a website full of vulnerabilities.

#### Let's hack it with a SQL-injection

- Use your browser to go to : <u>http://demo.testfire.net/</u>
- Click "Sign-in"
- Type Username : "jsmith"
- Type Password : "test' OR '1'='1"
- Thanks to this SQL injection you will see you can login without a password.

#### Let's protect

- Use your web browser to go to the MgMt GUI of your Netscaler
- Create the web service for the so-called back-end which is <a href="http://demo.testfire.net">http://demo.testfire.net</a>
  - Open hive "Load Balancing"
  - o Click "Services"
  - o Click "Add..."
  - Servicename : demo.testfire.net
     Server : 65.61.137.117
     Port : 80

| Enterprise Computing Solutions | WOI                         | RKSHOP     | <i>Page:</i> 13/18                |
|--------------------------------|-----------------------------|------------|-----------------------------------|
| Topic : Netscaler VP           | X from Express(free) to Pla | tinum      | <i>Date document : 26/02/2010</i> |
| Consultant(s) :                | Customer (BP) :             | Sent to :  | Réf. document :                   |
| Koen Warson<br>Mokrane Hellal  | -                           | Attendee's | v.0.2                             |

#### Monitor : http-ecv

| ervice <u>N</u> ame* | demo.testfire.net                   | Ser <u>v</u> er  | 6 | 5.61.137.117 |        |       |
|----------------------|-------------------------------------|------------------|---|--------------|--------|-------|
| ro <u>t</u> ocol*    | НТТР                                | ▼ Port*          | 8 | 0            |        |       |
| Ena <u>b</u> le Serv | ice                                 |                  |   |              |        |       |
| Monitors \ Po        | olicies \ Advanced \ SSL Settings \ |                  |   |              |        |       |
| Available –          | · · · ·                             | 7                |   | Configured   |        |       |
| Monitors             |                                     | 1                |   | Monitors     | Weight | State |
| ping                 | ×                                   |                  |   | http-ecv     | 1      | ~     |
| tcp                  |                                     |                  |   |              |        |       |
| http                 |                                     |                  |   |              |        |       |
| tcp-ecv              |                                     |                  |   |              |        |       |
| udp-ecv              |                                     | Add >            |   |              |        |       |
| dns                  |                                     | <u> </u>         | 2 |              |        |       |
| ftp                  |                                     | < <u>R</u> emove |   |              |        |       |
| tcps                 |                                     |                  | _ |              |        |       |
| https                |                                     |                  |   |              |        |       |
| tcps-ecv             |                                     |                  |   |              |        |       |
| https-ecv            |                                     |                  |   |              |        |       |
| ldns-ping            |                                     |                  |   |              |        |       |
| ldns-tcp             | -                                   |                  |   |              |        |       |
|                      |                                     |                  |   | L            |        |       |
|                      |                                     |                  |   |              |        |       |

- o Click "Create"
- o Click "Close"
- Create the LB-listener

   Open hive "Load Balancing"
   Click "Virtual Servers"

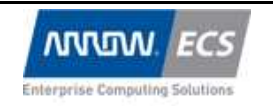

| Topic : Netscaler VI | Date document : 26/02/2010 |            |                 |
|----------------------|----------------------------|------------|-----------------|
| Consultant(s) :      | Customer (BP) :            | Sent to :  | Réf. document : |
| Koen Warson          | -                          | Attendee's | v.0.2           |
| Mokrane Hellal       |                            |            |                 |

o Click "Add..."

| JIION         | 1100                                   |                       |                       |                                       |               |                 |
|---------------|----------------------------------------|-----------------------|-----------------------|---------------------------------------|---------------|-----------------|
| 🚣 Create V    | /irtual Server (Load Bala              | ncing)                |                       |                                       |               | ×               |
| <u>N</u> ame* | waf_demotestfire                       |                       |                       | <ul> <li>IP Address Base</li> </ul>   | d 🔵 IP Patter | n Based         |
| Protocol*     | нттр                                   |                       |                       | <ul> <li>IP Address* 192 .</li> </ul> | 168.3.        | 94 IPv <u>6</u> |
| Enable /      | suthentication Authentication FQDN     |                       |                       | <br>Port* 80                          |               |                 |
| ✓ Directly    | Addressable 🔽 State                    | Network VServer       | Rappe 1               |                                       |               |                 |
| Generation    | ······································ |                       | X.I. IVerie           |                                       | itango [      |                 |
| Services      | \Service Groups \Policies \            | Method and Persistenc | e \ Advanced \ 55L 56 | ettings \                             |               |                 |
| Activate A    |                                        |                       |                       |                                       |               |                 |
| Active        | Service Name                           | IP Address            | Port Protocol         | State                                 | Weight        | Dynamic Weight  |
|               | owabackend                             | 192.168.1.122         | 80 HTTP               | O UP                                  | 1 🗣           |                 |
|               | demo.testrire.net                      | 65.61.137.117         | SUHITP                | O OP                                  | 1 -           |                 |
|               |                                        |                       |                       |                                       |               |                 |
|               |                                        |                       |                       |                                       |               |                 |
|               |                                        |                       |                       |                                       |               |                 |
|               |                                        |                       |                       |                                       |               |                 |
|               |                                        |                       |                       |                                       |               |                 |
|               |                                        |                       |                       |                                       |               |                 |
|               |                                        |                       |                       |                                       |               |                 |
|               |                                        |                       |                       |                                       |               |                 |
|               |                                        |                       |                       |                                       |               |                 |
|               |                                        |                       |                       |                                       |               |                 |
|               |                                        |                       |                       |                                       |               |                 |
|               |                                        |                       |                       |                                       |               |                 |
|               |                                        |                       |                       |                                       |               |                 |
|               |                                        |                       |                       |                                       |               |                 |
| Add           | . 📝 Open 📄 Remove                      |                       |                       |                                       |               |                 |
|               |                                        |                       |                       |                                       |               |                 |
| elp           | 🚙 Quick Link                           |                       |                       |                                       | Cre           | ate Close       |
|               |                                        |                       |                       |                                       |               |                 |

- o Click "Create"
- o Click "Close"
- Create WAF Profile
  - Open hive "Application Firewall"
    Click "Profiles"

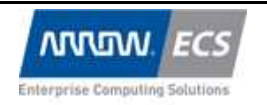

*Page:* 15/18

| Topic : Netscaler VPX from Express(free) to PlatinumDate docum26/02/2010 |                 |            |                 |  |
|--------------------------------------------------------------------------|-----------------|------------|-----------------|--|
| Consultant(s) :                                                          | Customer (BP) : | Sent to :  | Réf. document : |  |
| Koen Warson                                                              | -               | Attendee's | v.0.2           |  |
| Mokrane Hellal                                                           |                 |            |                 |  |

o Click "Add ..."

| o C1                                                                 |                                                                                                    |
|----------------------------------------------------------------------|----------------------------------------------------------------------------------------------------|
| Profile                                                              |                                                                                                    |
| Profile <u>N</u> ame*                                                | Safe Bank                                                                                                    |
| Profile Type                                                         | Web Application (HTML)                                                                                                    |
| Defaults                                                             | Basic ○ Advanced     Advanced                                                                                                    |
| Description –                                                        |                                                                                                    |
| A profile tells t<br>content. Differ<br>strategies. You              | he Application Firewall how it is to protect a certain class of web<br>rent types of content often require different protection<br>u define these strategies in a profile.                           |
| You can create<br>predefined set<br>a starting poin<br>content.      | e profiles with basic or advanced defaults. Defaults, or<br>tings, provide solid initial protection for web content, and act as<br>t from which you can configure additional protection for special  |
| Each profile is<br>determine whic<br>request or resp<br>or response. | associated with a policy, which lets the Application Firewall<br>ch type of content is involved in a request or response. When a<br>ponse matches the policy, that profile is applied to the request |
| Profile Type-                                                        |                                                                                                    |
| Web Applica<br>basic Web tech                                        | tions: This profile type is appropriate for applications that use<br>nologies, including HTML, XHTML, CSS, and HTTP.                                                                                 |
|                                                                      |                                                                                                    |
|                                                                      |                                                                                                    |

• Fill in the dialog box and click "Create" and "Close"

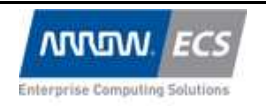

Topic : Netscaler VPX from Express(free) to PlatinumDate document :<br/>26/02/2010Consultant(s) :Customer (BP) :Sent to :Réf. document :<br/>v.0.2Koen Warson-Attendee'sv.0.2

#### o Open the WAF-profile and click on tab "Settings"

| 🕹 Configure Web Ap                               | plication Firewall Profile                                    | ×          |
|--------------------------------------------------|---------------------------------------------------------------|------------|
| General \ Security C                             | hecks $\$ Settings $\$ Learning $\$                           |            |
| HTML Error                                       |                                                               |            |
| Redirect <u>U</u> RL                             | http://xenapp5/abuse.htm                                      |            |
| O HTML Error Ob                                  | ject (Not Set)                                                | ▼ 🛞 Import |
| Charget English US                               | (ISO-8859-1)                                                  | <b>•</b>   |
| Strig HTML Comm Exclude uploaded Enable Form Tag | nents<br>d files from security checks<br>ging<br>11. Response |            |
| -Common Settings                                 |                                                               |            |
| Post <u>B</u> ody Limit 2                        | 2000000                                                       | (Bytes)    |
|                                                  | ß                                                             |            |
| Help                                             |                                                               | QK Close   |

Add a redirect to : <u>http://xenapp5/abuse.htm</u>

- o Click "OK"
- Create WAF Policies
  - o Click "Application Firewall
  - Click "Policies"
  - Click "Add ..." and fill in the dialog as follows :

| m <u>e</u> *   | Safe_bank_waf_pol                                           |                         |                                            |
|----------------|-------------------------------------------------------------|-------------------------|--------------------------------------------|
| file*          | Safe Bank                                                   |                         | 👻 🗔 <u>N</u> ew 🗹 Modi <u>f</u> y          |
| kpres          | ssion                                                       |                         |                                            |
|                |                                                             | Expression              |                                            |
| s_tru          | e                                                           |                         |                                            |
|                |                                                             |                         |                                            |
|                |                                                             |                         |                                            |
|                |                                                             |                         |                                            |
|                |                                                             |                         |                                            |
| 1atch          | n Any Expression 🔻                                          | 🛃 Add 🖉 Modify 🛃 Remove | 🕖 AND 🌍 OR (+ )+ (- )-                     |
| 1atch<br>amed  | n Any Expression 🔻                                          | Add Modify Remove       | AND OR (+ )+ (- )- Add Expression          |
| Match<br>lamed | n Any Expression 💌<br>I Expressions General<br>w Expression | Add Modify Remove       | AND      OR (+ )+ (- )-     Add Expression |

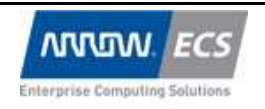

| Topic : Netscaler V | Date document : 26/02/2010 |            |                 |
|---------------------|----------------------------|------------|-----------------|
| Consultant(s) :     | Customer (BP) :            | Sent to :  | Réf. document : |
| Koen Warson         | -                          | Attendee's | v.0.2           |
| Mokrane Hellal      |                            |            |                 |

- o Click "Close"
- Link the Web Application Policy to the LB Virtual Server
  - Open hive "Load Balancing"
  - Open "Virtual Servers"
  - Open Virtual Server "waf\_demotestfire" and click the tab "Policies"
  - Click "Application Firewall" and a the just created WAF policy.

| ame*                                      | waf_demotestFire                                                                                                    |                                                                       |                        | () IP Addres | ss Based 🔘           | IP Pattern Based |
|-------------------------------------------|----------------------------------------------------------------------------------------------------|-----------------------------------------------------------------------|------------------------|--------------|----------------------|------------------|
| rotocol*                                  | HTTP                                                                                                    |                                                                       | Ŧ                      | IP Address*  | 192 . 168            | .3.94            |
| Enable Authentication Authentication FQDN |                                                                                                    |                                                                       |                        | Port*        | 80                   |                  |
| ate 😡                                     | UP Disable                                                                                                    |                                                                       |                        | Network      | VServer Rar          | nge 1            |
| Service                                   | es $\setminus$ Service Groups $^{\vee}$ Policies                                                                    | Nethod and Persistence \ Advanced                                     | SSL Settings           |              |                      |                  |
| 😲 Cor                                     | mpression 🔗 Filter 📑 H<br>thorization 💷 Application F                                                               | TML Injection o Rewrite (Request)<br>Firewall 🔶 SureConnect 🕥 Priorit | 🔹 🔫 Respo<br>7 Queuing | nder 🎒 Ca    | che (Request         | ) 🔹 🎦 Auditing   |
| riority                                   | 1                                                                                                    |                                                                       |                        |              | 7                    |                  |
|                                           | Policy Name                                                                                                    | Expression                                                            |                        |              | Profile              |                  |
| .00                                       | Policy Name<br> Safe_bank_waf_pol                                                                                   | expression<br>ns_true                                                 |                        |              | Profile<br>Safe Bank |                  |
| .00                                       | Policy Name<br> Safe_bank_waf_pol                                                                                   | Expression<br>ns_true                                                 |                        |              | Profile<br>Safe Bank |                  |
| Details                                   | Policy Name<br> Safe_bank_waf_pol                                                                                   | Expression<br>ns_true                                                 |                        |              | Profile<br>Safe Bank | S, Fi            |
| Details                                   | Policy Name<br> Safe_bank_waf_pol<br>s: Safe_bank_waf_pol<br>:: Safe Bank Rule: ns_true                             | Expression ns_true                                                    |                        |              | Profile<br>Safe Bank | Q, Fi            |
| Details<br>Profile                        | Policy Name<br>[Safe_bank_waf_pol<br>s: Safe_bank_waf_pol<br>e: Safe Bank Rule: ns true<br>art Policy Dubind Policy | Expression ns_true                                                    | lify Policy            |              | Profile<br>Safe Bank | Q, Fi            |

- Click "OK"
- o Click "Close"

# Let's try to hack it again with a SQL-injection and see if the site is protected

- Use your browser to go to : http://192.168.3.x4
- Click "Sign-in"

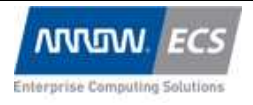

| Topic : Netscaler VI | Date document : |            |                 |
|----------------------|-----------------|------------|-----------------|
|                      |                 |            | 20/02/2010      |
| Consultant(s) :      | Customer (BP) : | Sent to :  | Réf. document : |
| Koen Warson          | -               | Attendee's | v.0.2           |
| Mokrane Hellal       |                 |            |                 |

- Type Username : "jsmith"
  Type Password : "test' OR '1'='1"
  Will WAF intercept ?